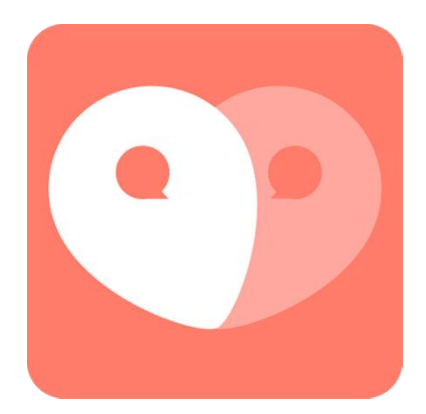

# miniPos 粉丝达人

使用说明书

# 目录

| 第一章、  | miniPOS 机器的简要介绍   | 1  |
|-------|-------------------|----|
| 第二章、  | 功能设置              | 3  |
| 第三章、  | 店铺管理              | 7  |
| 第四章、  | 商品销售              | 10 |
| 第五章、  | 报表查看              | 13 |
| 第六章、  | 锁机暂停              | 16 |
| 第七章、  | 自检测试              | 16 |
| 附录一   | 《电子信息产品污染控制管理办法》  | 18 |
| 1.产品中 | 所含有毒有害物质或元素的名称及含量 | 18 |
| 2.产品污 | 染物控制标志            | 18 |
|       |                   |    |

# 第一章、miniPos 机器的简要介绍

#### 1、安全指导

- 1) 务必请仔细通读本安全指导
- 2) 务必请妥善保管用户手册, 以备将来参考
- 3) 请保持设备的干燥, 使其远离潮湿环境
- 4) 在装配使用前,应将本设备置于稳固的平面上
- 5) 在将本设备与电源连接时,请确认电源为: 5V 1A. 电源线为电池充电
- 6) 设备应正确连接电源线
- 7) 请留意设备及手册上注明的所有注意事项与警告事项
- 8) 不得将任何液体自开口处注入,否则会产生严重损坏甚至会导致电击
- 9) 如发生以下情况,请找技术服务人员处理:
- 电源线或插头损坏
- 液体渗入设备内
- 设备跌落或受创
- 设备有明显的破损迹象
- 设备工作不正常或使用者不能按照用户手册的指导避免病毒感染使其正常工作

声明:此设备为A级产品,在生活环境中该产品可能会受到无线电干扰,在这种情况下, 需要用户采取切实可行的措施。

▲ 警告:请不要将设备置于或保存在温度高于 58℃(113°F)的环境下,否则会对设备 造成损害。

我们非常严谨地编写此手册,但我们对于本手册的内容不保证完全正确,因为我们的产品一直在持续的改进与更新,故我方保留随时做出修改而不予通知的权利。

本手册详细介绍了此款机器的相关内容,使用本手册应注意以下一点: 手册中的"警告"信息是提醒用户操作时应特别谨慎。 2、机器图片

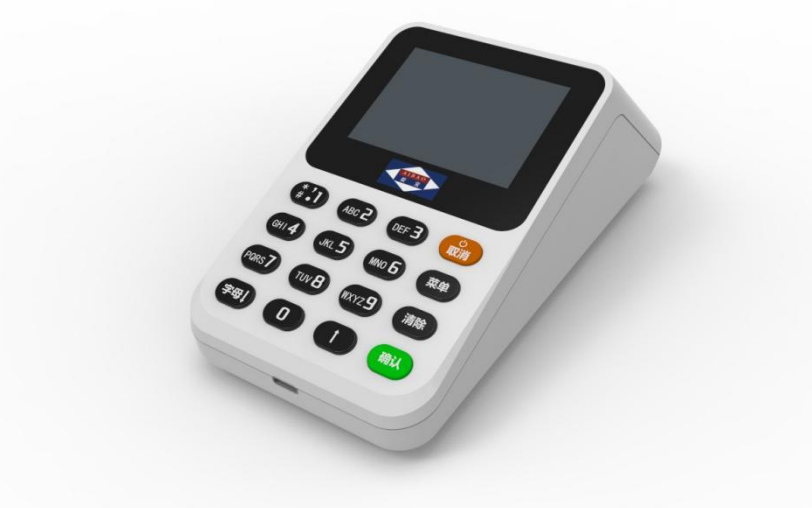

# 3.配件清单

| <b>配件清单</b> |            |    |    |  |  |  |  |  |  |
|-------------|------------|----|----|--|--|--|--|--|--|
| 编号          | 名称         | 数量 | 单位 |  |  |  |  |  |  |
| 1           | miniPOS 机器 | 1  | 台  |  |  |  |  |  |  |
| 2           | 说明书        | 1  | 本  |  |  |  |  |  |  |
| 3           | USB 线      | 1  | 条  |  |  |  |  |  |  |
| 4           | 保修卡        | 1  | 张  |  |  |  |  |  |  |
| 5           | 产品合格证      | 1  | 张  |  |  |  |  |  |  |

# 4、按键分布图

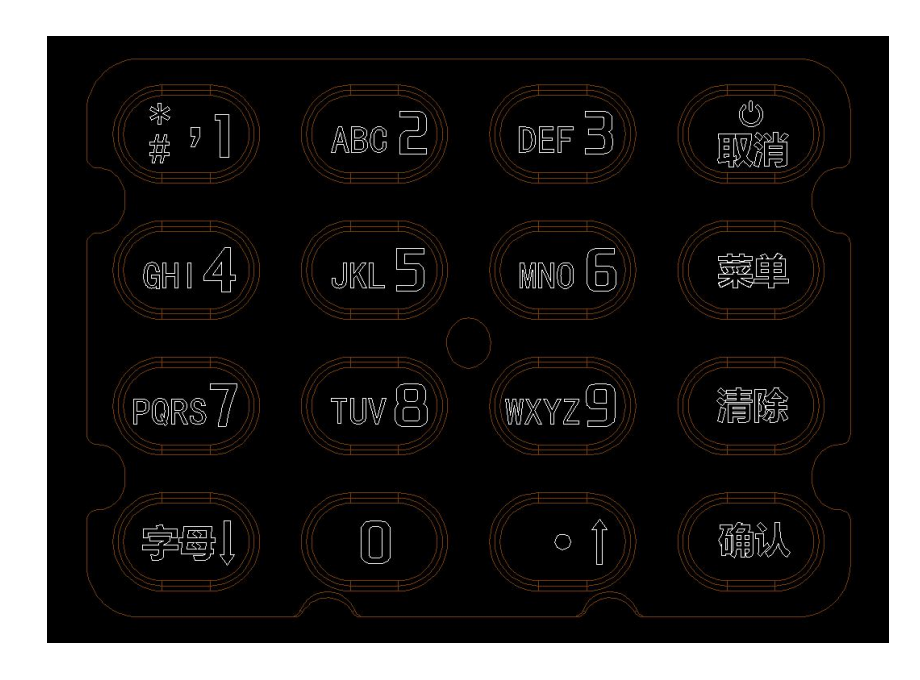

# 5、按键功能说明

| 键盘名称         | 键盘功能                          |
|--------------|-------------------------------|
| 【0-9】        | 数字选择菜单及数字输入                   |
| 【字母↓】        | 能使光标向下移动/编程时的输入法转换/大小字母,符号,数字 |
| <b>[</b> † ] | 能使光标向下移动/输入价格小数点              |
| 【清除】         | 输入数字错误时一次单个数字清除/删除            |
| 【菜单】         | 进去商品列表菜单                      |
| 【电源】         | 关机/开机或进入界面作用返回                |
| 【确认】         | 确定商品输入与确定选项                   |

# 6、技术参数

| 项目     | 参数                               |
|--------|----------------------------------|
| 外观尺寸   | 18.5*8.5*7cm                     |
| 显示屏幕   | 2.8 寸液晶屏                         |
| 物理按键   | 硅胶按键                             |
| 扫描类型   | 支付码+商品码                          |
| 扫码距离   | 最远距离 18cm,最佳距离 8cm               |
| 解码类型   | QR Code, EAN-13, Code128, Code39 |
| 通讯方式   | WIFI                             |
| 电池容量   | 2000mAh                          |
| 连续工作时长 | 8h                               |
| USB 接口 | Туре-с                           |
| 充电电压   | 5V(可使用手机充电器或者电脑 USB 口充电)         |

# 7、开机界面

使用步骤:按开机键,选择菜单或确认,按【确认】进入销售界面,按【菜单】进入到管理菜单界面。

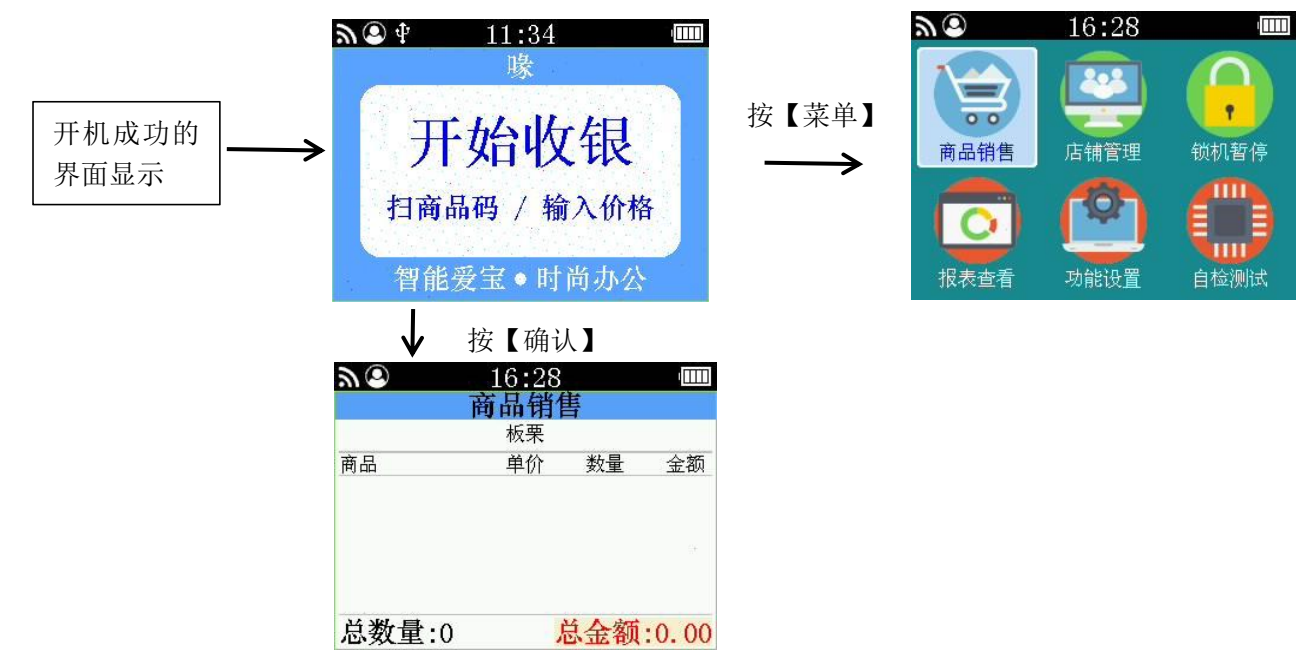

# 第二章、功能设置

# 1、时间设置

使用步骤:在管理菜单按【上翻】【下翻】选择功能设置,按【确认】进入时间设置。

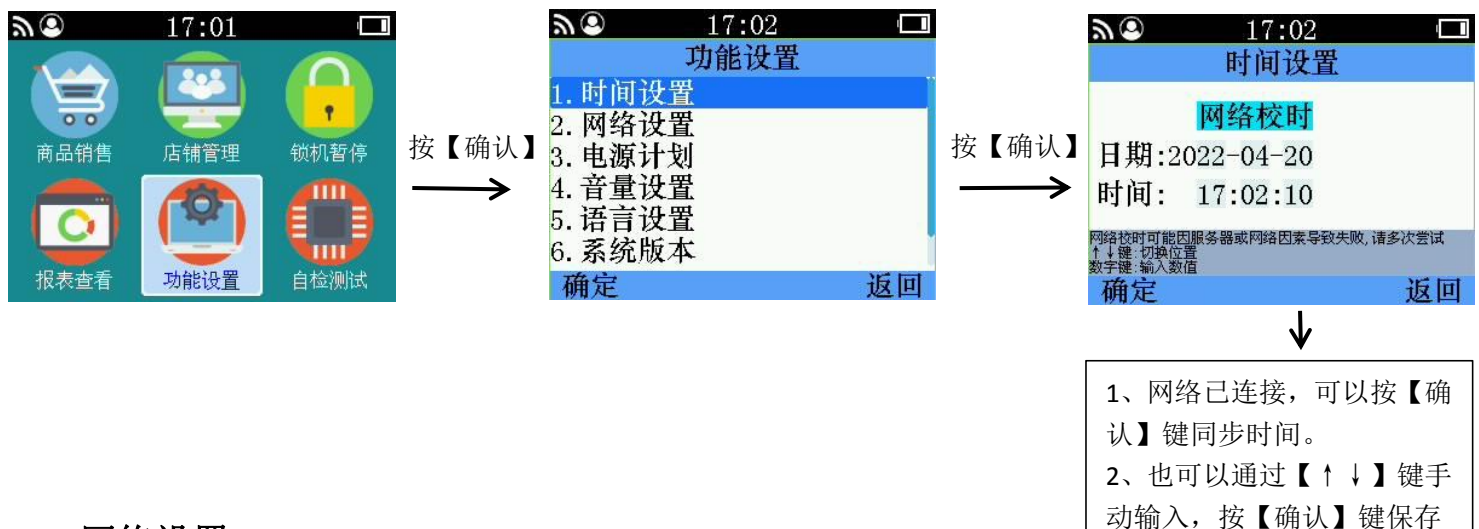

# 2、网络设置

#### 2.1 扫描 WiFi

使用步骤:在管理菜单按【上翻】【下翻】选择功能设置,按【确认】进入网络设置。

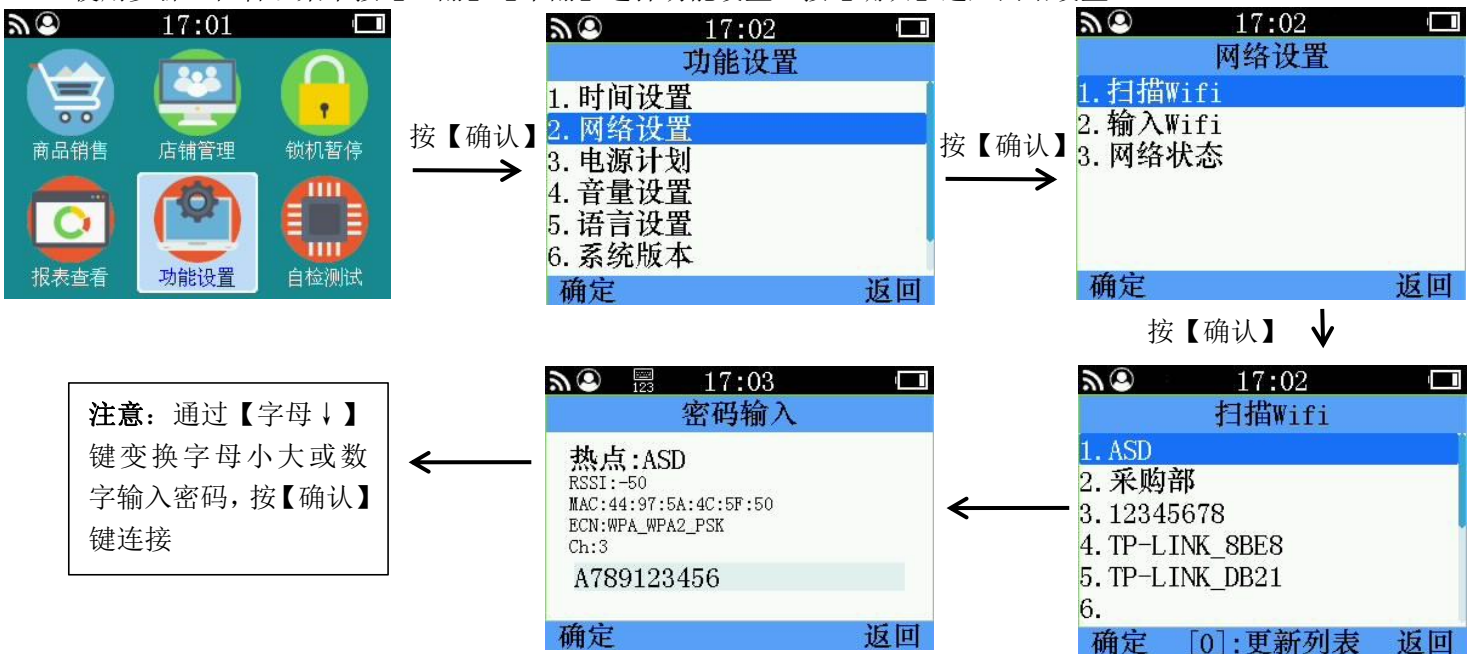

#### 2.2 输入 WiFi

使用步骤:在管理菜单按【上翻】【下翻】选择功能设置,按【确认】进入网络设置,进入输入WiFi。

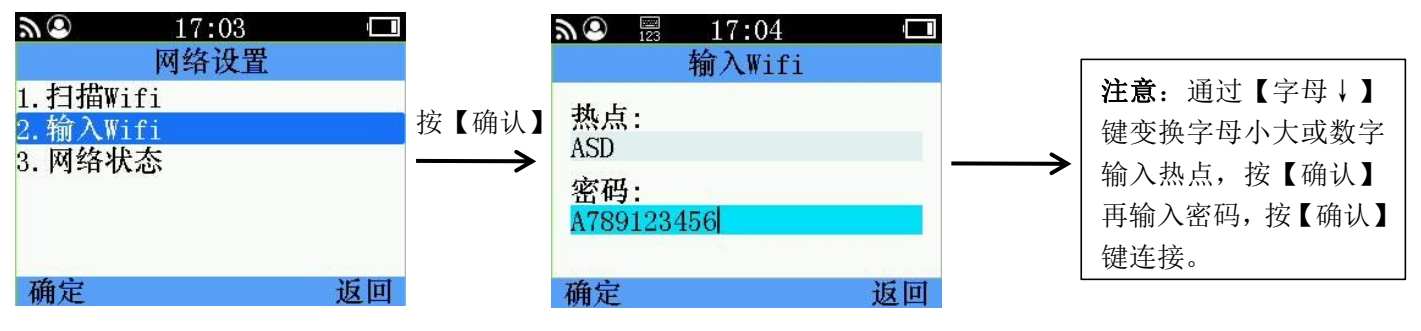

#### 2.3 网络状态

使用步骤:在管理菜单按【上翻】【下翻】选择功能设置,按【确认】进入网络设置,进入网络状态。

| <b>እ</b> 🗵 17:04 🗖 |                   | a© 17:04 □                  |
|--------------------|-------------------|-----------------------------|
| 网络设置               |                   | 网络状态                        |
| 1.扫描Wifi           |                   | 网络状态:连接成功                   |
| 2.输入Wifi           | 按【确认】             | 热点名称:ASD(-61)               |
| 3. 网络状态            | $\longrightarrow$ | IP地址 :192.168.1.211         |
|                    |                   | 子网掩码:192.168.1.1            |
|                    |                   | 默认网天:255.255.255.0          |
|                    |                   | MACTELLE :E8:68:E7:79:7B:E0 |
|                    |                   | 网卞成本: V3.04(174)            |
| 确定 返回              |                   | 返回                          |

# 3、电源计划

使用步骤:在管理菜单按【上翻】【下翻】选择功能设置,按【确认】进入电源计划。

| <del>س</del> 🕲 | 17:01 |                                                  |               | <b>A</b> 🕘 17:04              |      | <b>№</b> <sup>123</sup> 17:05 <b>□</b>         |
|----------------|-------|--------------------------------------------------|---------------|-------------------------------|------|------------------------------------------------|
|                |       | $\left( \begin{array}{c} \\ \end{array} \right)$ |               | 功能设置<br>1.时间设置                |      | 电源计划                                           |
| 商品销售           | 店铺管理  | 锁机暂停                                             | 按【确认】<br>———> | 2. 网络设置<br>3. 电源计划<br>4. 亲景设署 | 按【确认 | 】休眠时间: <mark>30</mark> (分)<br>、关机时间:5 (时)      |
| 「「」            | Thesa | 自於测出                                             |               | 4. 百重以重<br>5. 语言设置<br>6. 系统版本 |      | 株駅时间设置范围:0-240(分) 关机时间设置范围:0-48(时)<br>数字键 输入数值 |
| 114公旦伯         | 切能以且  | 日空(四)四                                           |               | 确定                            | 返回   | 确定 返回                                          |

# 4、音量设置

使用步骤:在管理菜单按【上翻】【下翻】选择功能设置,按【确认】进入音量设置。

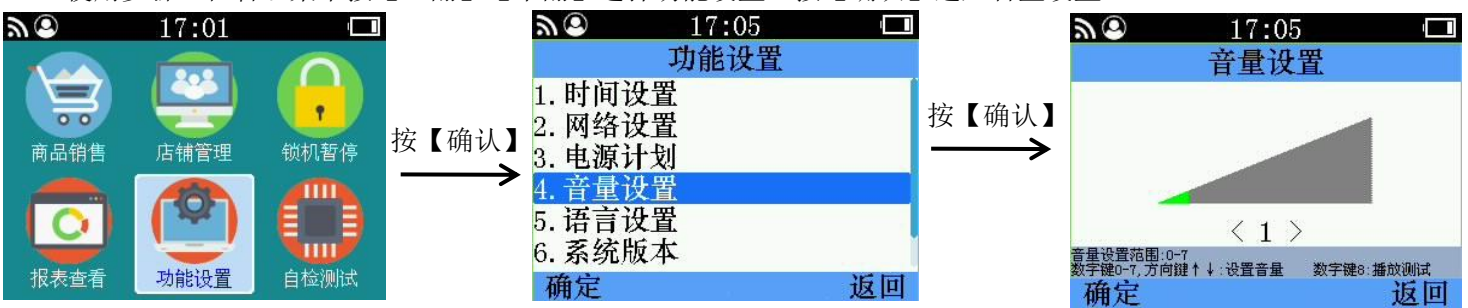

# 5、语言设置

使用步骤: 在管理菜单按【上翻】【下翻】选择功能设置, 按【确认】进入语言设置

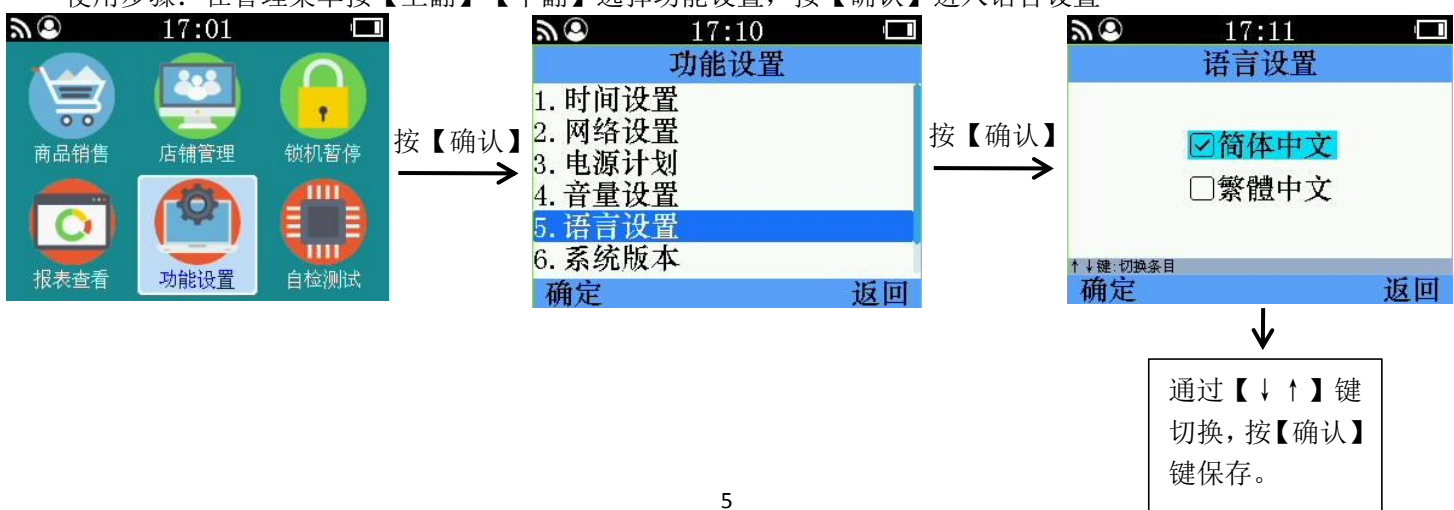

# 6、系统版本

使用步骤:在管理菜单按【上翻】【下翻】选择功能设置,按【确认】进入系统版本。

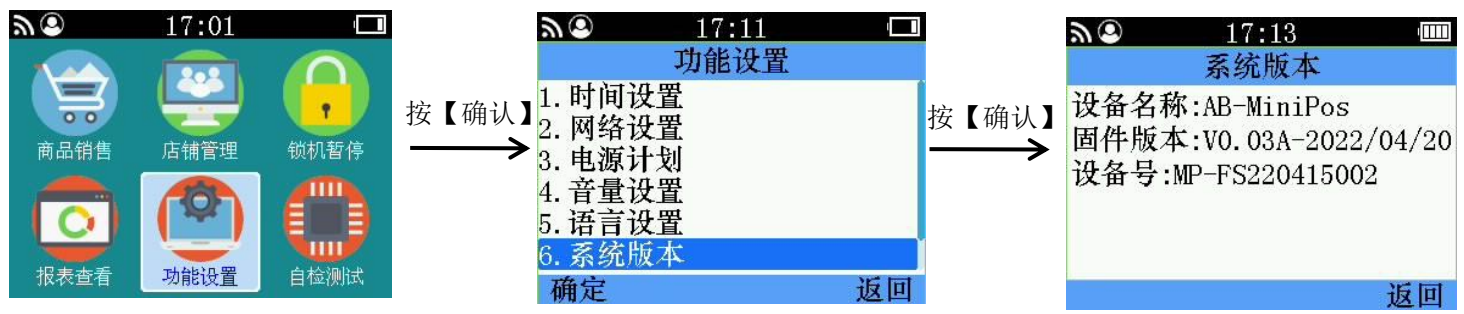

### 7、管理员

#### 1.设置恢复

使用步骤:在管理菜单按【上翻】【下翻】选择功能设置,按【确认】进入管理员。

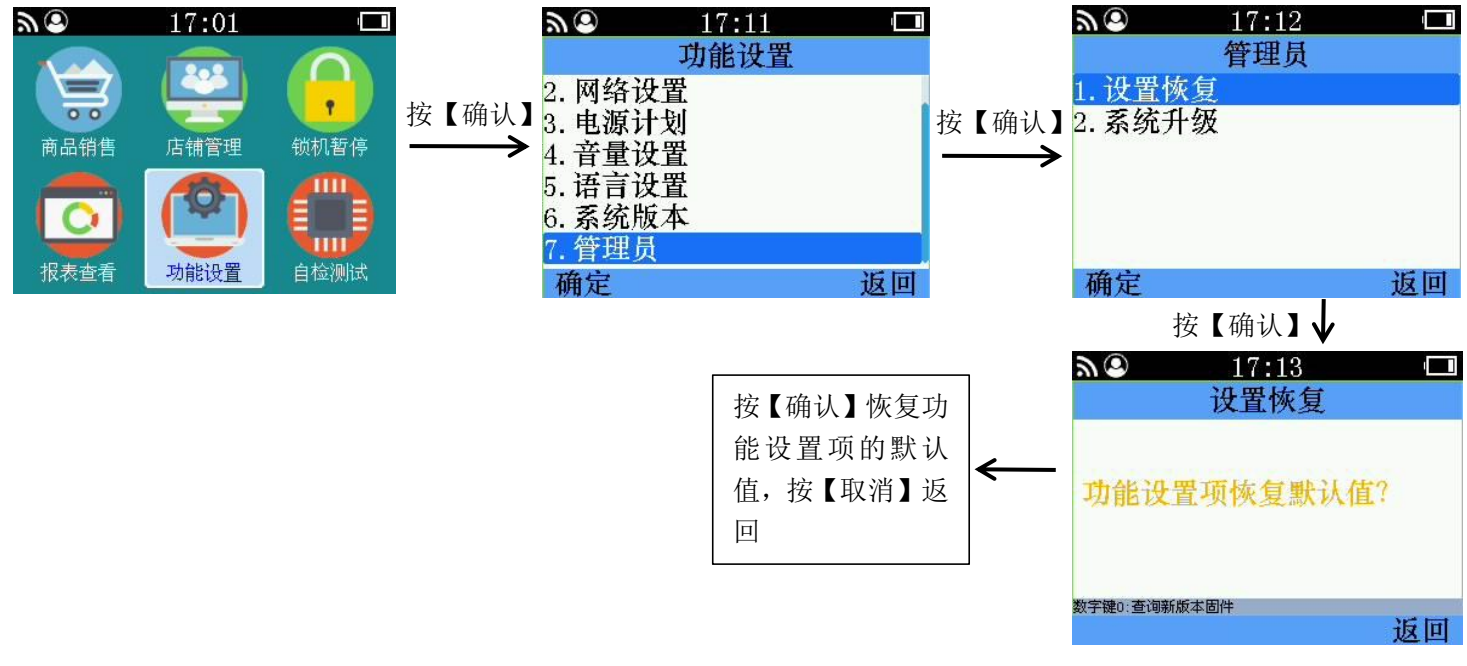

#### 2.系统升级

使用步骤:在管理菜单按【上翻】【下翻】选择功能设置,按【确认】进入管理员。

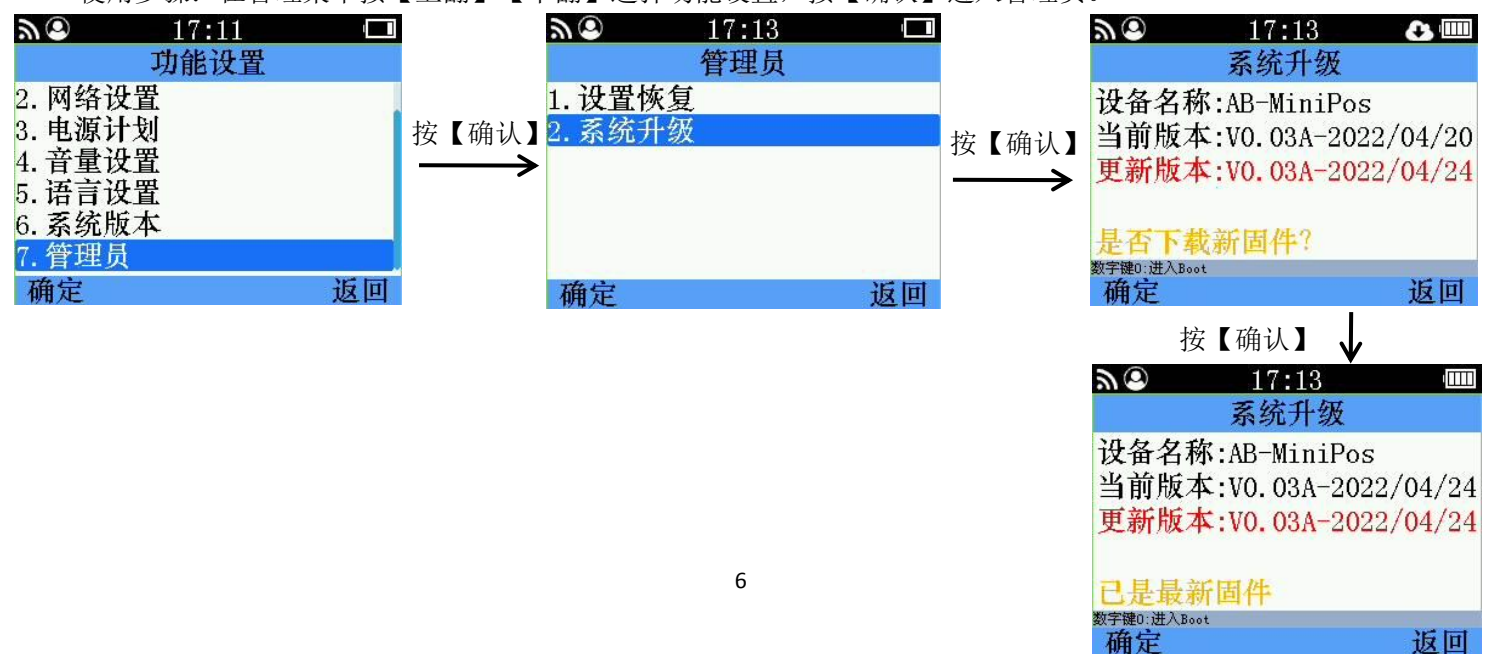

# 第三章、店铺管理

1、商品列表

使用步骤:在管理菜单按【上翻】【下翻】选择店铺管理,按【确认】进入商品列表。

| <u>ت</u> | 16:02    |       | ا 🕈 🕲 🖉                               | 09:20 | 3      | I7:15      |                                   |
|----------|----------|-------|---------------------------------------|-------|--------|------------|-----------------------------------|
|          |          |       | 店                                     | 铺管理   |        | 商品列家       | Ę                                 |
|          |          |       | 1. 商品列表                               |       | 名称     | ≦<br>◎     | 奈伯<br>73242604735052 <sup>。</sup> |
| 00       | <b>U</b> |       | ····································· |       | 18     |            | 827313643314351                   |
| 商品销售     | 店铺管理     | 锁机暂停  | 按【佣八】3 店铺绑定                           |       | 按【确认】烟 |            | 80505549069846(                   |
|          | -        | -     |                                       |       |        | 3          | 80505549069845(                   |
|          | 205      |       | 4. 又们万八                               |       | 黄家     | 3狗         | 805053600912841                   |
|          |          | E 3   | 5. 销售设置                               |       | 4      |            | 559017103727021                   |
|          |          |       | 6 应用下载                                |       | 9      |            | 559017086547158                   |
| 招主本手     | 市台に足署    | 白松和時代 | 0. /// 1. 1. 4%                       |       | 下班     | E(小,小)     | 559016983467938                   |
| 服水旦伯     | 动肥良且     | 自控例风  | 确定                                    | 返回    | [4]    | :上一页 1/168 | [6]:下一页                           |

# 2、档案下载

使用步骤:在管理菜单按【上翻】【下翻】选择店铺管理,按【确认】进入档案下载。

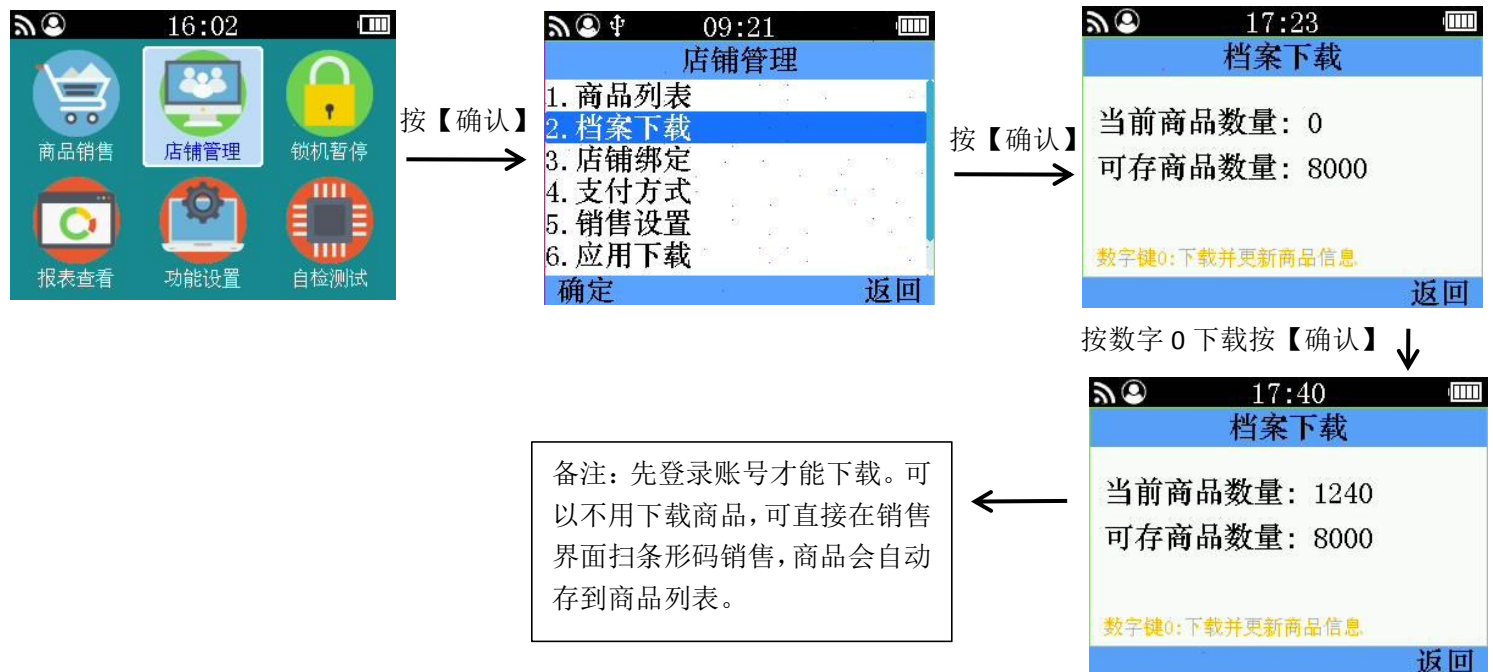

# 3、设备绑定

使用步骤:在管理菜单按【上翻】【下翻】选择店铺管理,按【确认】进入设备绑定。

| <b>D O</b> | 16:02  |          |                   | 少 🕤 🗄                                   | 09:21                       |                    |                   | <u>م</u> 17:19                                |       |
|------------|--------|----------|-------------------|-----------------------------------------|-----------------------------|--------------------|-------------------|-----------------------------------------------|-------|
|            |        |          |                   | 厅                                       | 店铺管理                        |                    |                   | 设备绑定                                          |       |
|            |        |          | 按【确认】             | 1. 商品列表                                 |                             |                    | 按【确认】             | >±+.[.→ >#L.>++ ++                            |       |
| 商品销        | 唐 店铺管理 | 锁机暂停     | $\longrightarrow$ | 2. <u><u>伯条</u> 下 執</u>                 |                             |                    | $\longrightarrow$ | <b>请出示激</b> 沽码:                               |       |
|            |        |          |                   | 3. 宜加弥足                                 | (21) B                      | 14 - D             |                   |                                               |       |
|            |        |          |                   | 5.销售设置                                  |                             |                    |                   |                                               |       |
|            |        |          |                   | 6. 应用下载                                 |                             |                    |                   |                                               |       |
| 报表查        | 看 功能设置 | 自检测试     |                   | 确定                                      | 20 20 E.                    | 返回                 |                   | 确定 進                                          | 反回    |
| 备注:        | 先下载粉丝边 | 达人 APP,注 | 主册                |                                         | 在粉纱                         | <b>达</b> 人店铺       | 管理 mini           | 设备。 增加 mini 设备激活码                             |       |
| 账号,        | 开店铺,才能 | 谷陆。登区    | 击成                |                                         | 10.00                       |                    |                   |                                               | · •   |
| 市戶白        | 动脉同定储管 |          |                   | (1) (1) (1) (1) (1) (1) (1) (1) (1) (1) |                             | ' <u>\\\\</u><br>₹ | 按【数字 5】           | <b>№</b> ¶ 09:52                              |       |
| 切旧日        | 幼郎回后拥自 | 垤        |                   | <b>頃</b> 1日                             | 的                           | Ĥ                  | 任意一个粉             | 账号信息                                          |       |
|            |        |          |                   | 삇                                       | 伊西海里                        |                    | 丝达人账号             | 账号: FS2022120237                              | 26 12 |
|            |        |          |                   | 1                                       |                             |                    | 扫码绑定.可            | 店铺名:喙                                         | 86    |
|            |        |          |                   | - <b>7</b> 8                            | CHE FRE .                   |                    | 手到这些早             | J占領ID:1046092515984564297<br>中注チ・ 19124499074 | 15 S  |
|            |        |          |                   |                                         | 40.03                       |                    | 有到以账亏             | 电话· 16124426014<br>更新日期·01/06                 | ¥2 (4 |
|            |        |          |                   | ▲▲▲▲<br>数字键0:账号签到 数等                    | <b>しょうようしょう</b><br>字键5:设备绑定 | 1.0                | 的订单信息             |                                               |       |
|            |        |          |                   |                                         |                             | 返回                 | $\leftarrow$      | 數字键0:账号签到 数字键5:设备绑定                           | रं वि |

# 4、支付方式

使用步骤:在管理菜单按【上翻】【下翻】选择店铺管理,按【确认】进入支付方式。

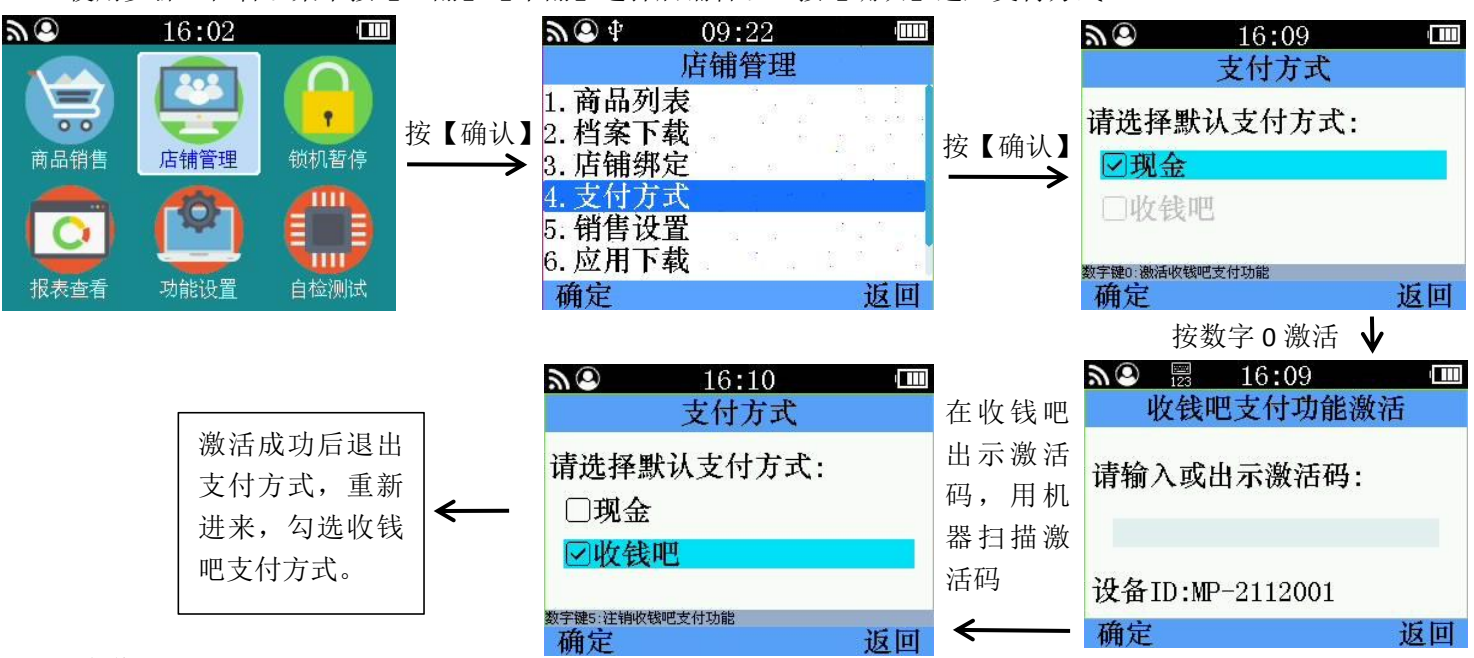

### 5、销售设置

#### 1.未知商品预设金额

使用步骤:在管理菜单按【上翻】【下翻】选择店铺管理,按【确认】进入销售设置。

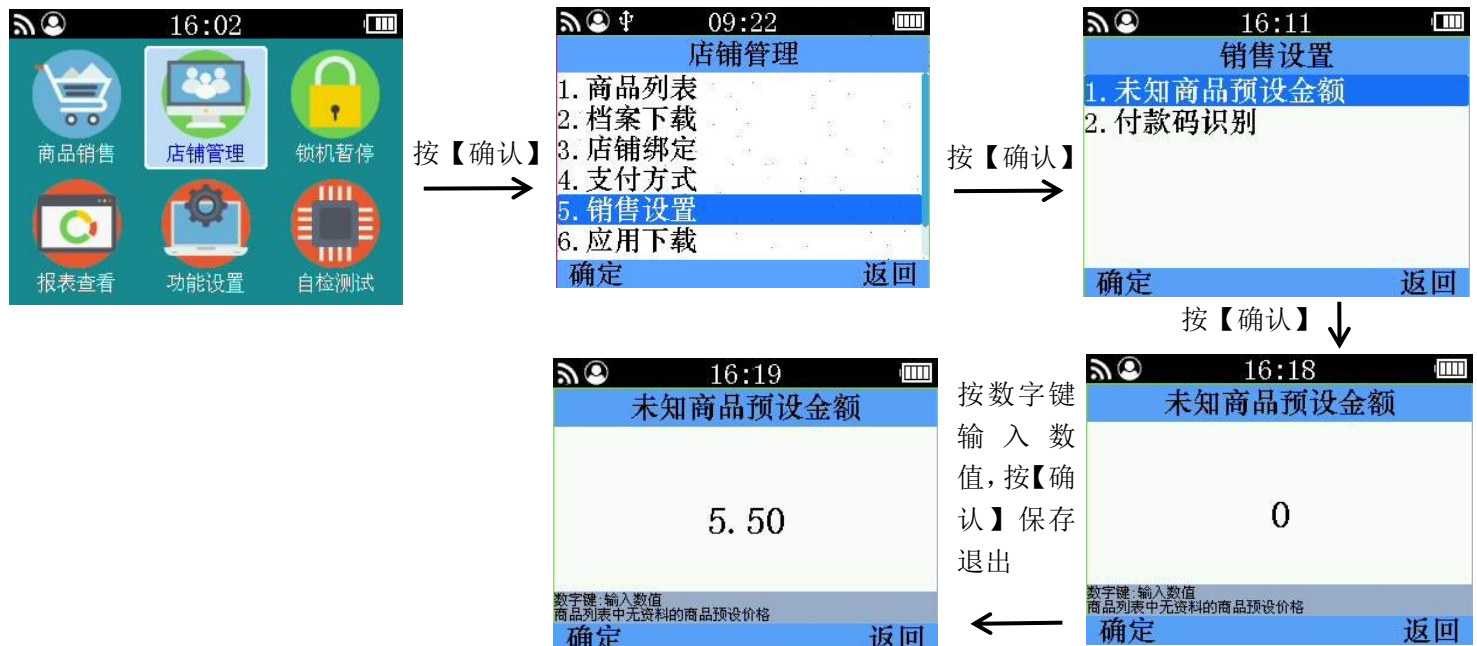

#### 2.付款码识别

使用步骤:在管理菜单按【上翻】【下翻】选择店铺管理,按【确认】进入销售设置。

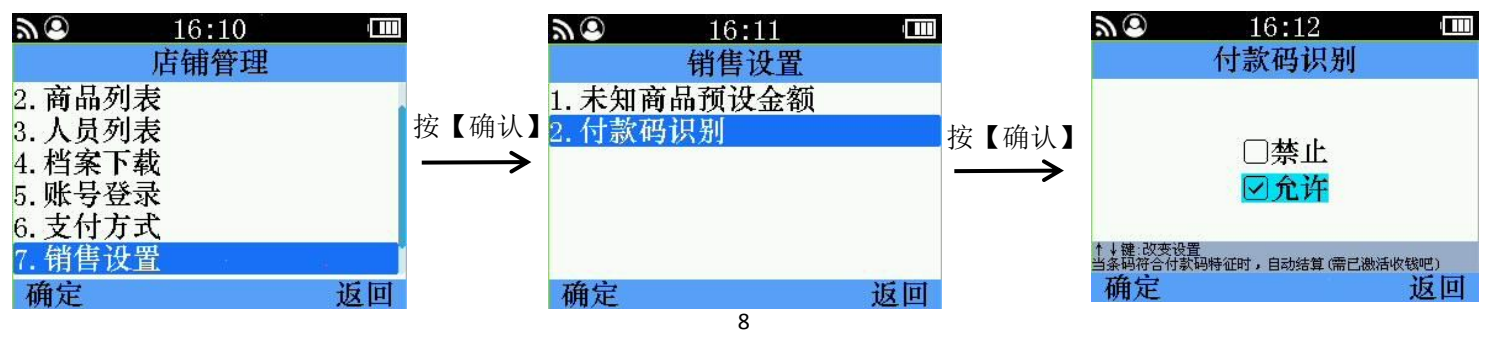

## 6、应用下载

使用步骤:在管理菜单按【上翻】【下翻】选择店铺管理,按【确认】进入应用下载。

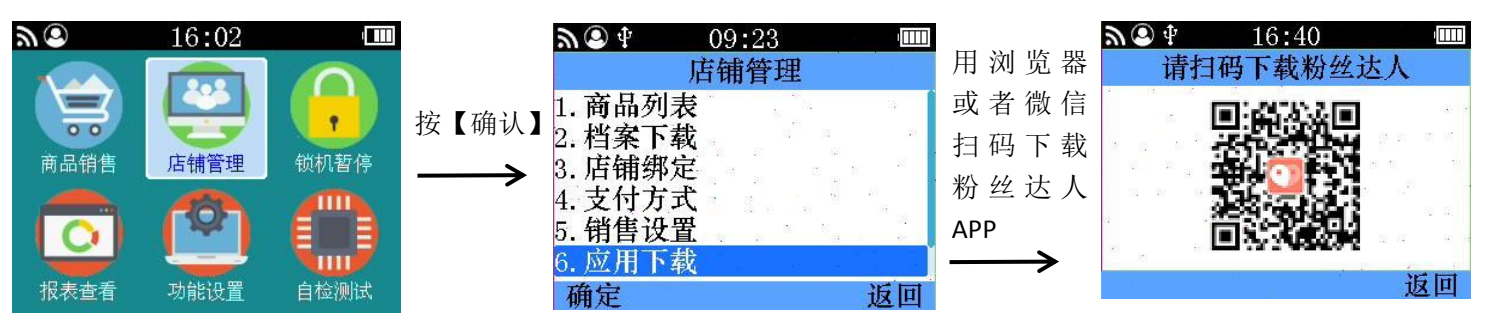

### 7、管理员

#### 1.扫码退款

使用步骤:在管理菜单按【上翻】【下翻】选择店铺管理,按【确认】进入管理员置。

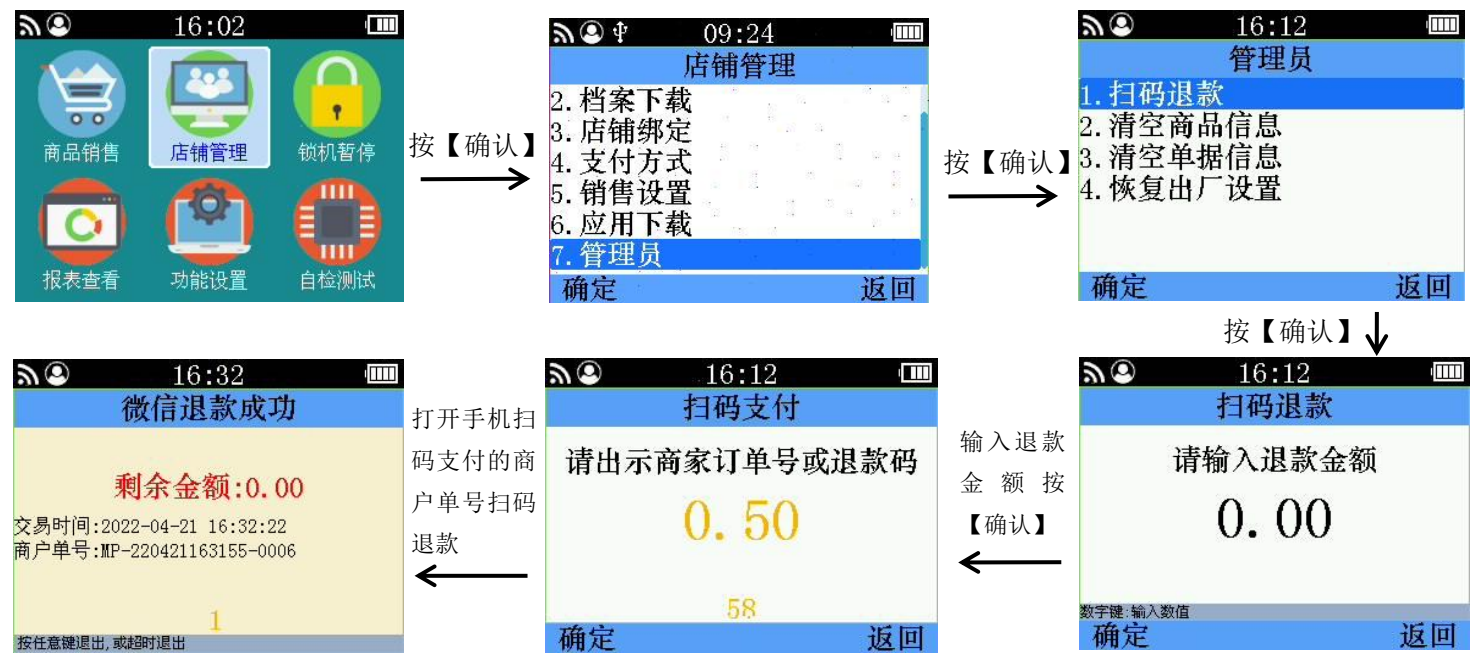

#### 2.清空商品信息

使用步骤:在管理菜单按【上翻】【下翻】选择店铺管理,按【确认】进入管理员置。

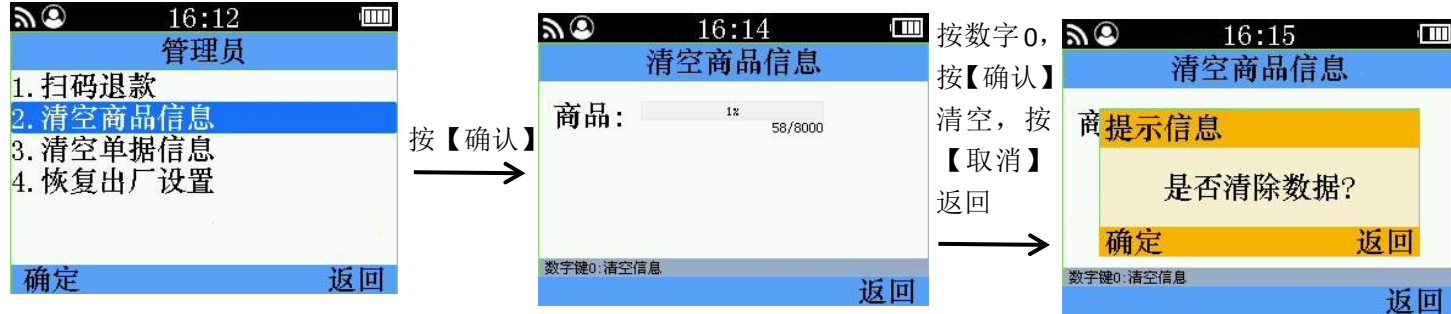

#### 3.清空单据信息

使用步骤:在管理菜单按【上翻】【下翻】选择店铺管理,按【确认】进入管理员置。

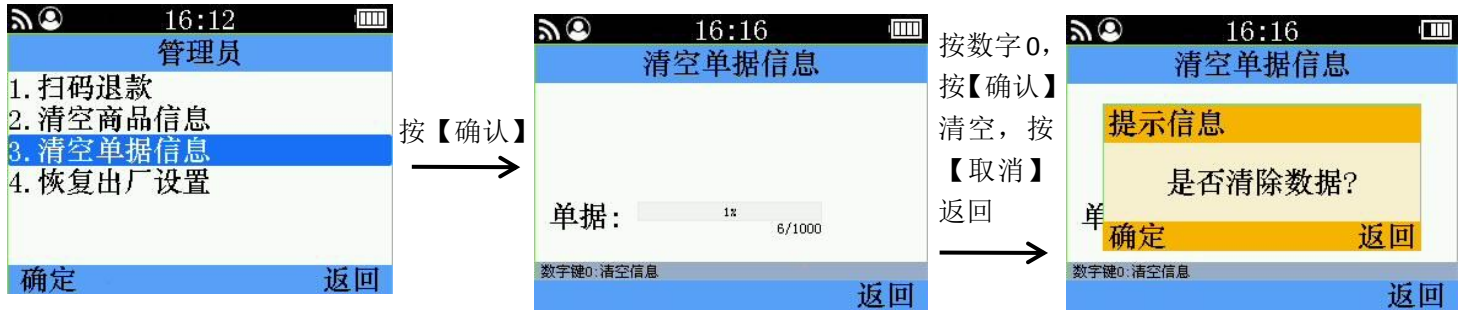

#### 4.恢复出厂设置

使用步骤: 在管理菜单按【上翻】【下翻】选择店铺管理, 按【确认】进入管理员置。

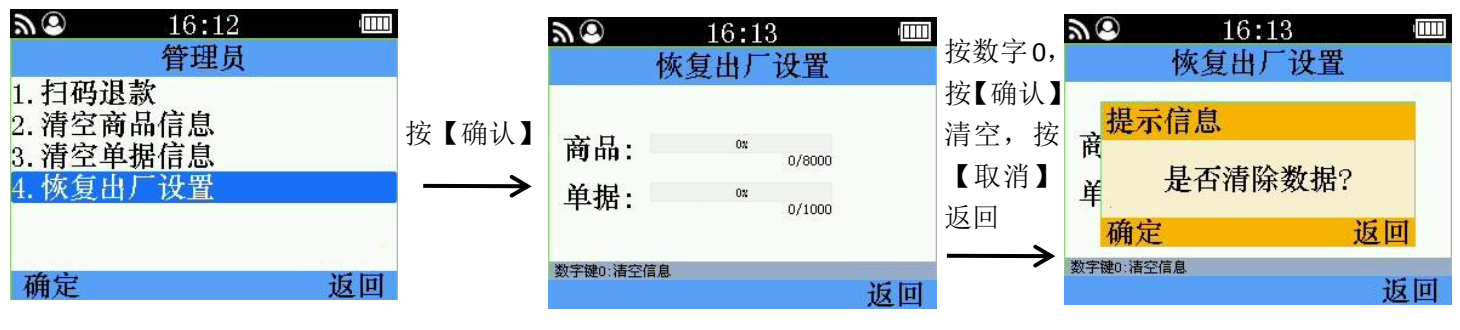

# 第四章、商品销售

1、商品销售

1.1 扫条形码销售

使用步骤:在管理菜单按【上翻】【下翻】选择商品销售,按【确认】进入商品销售。

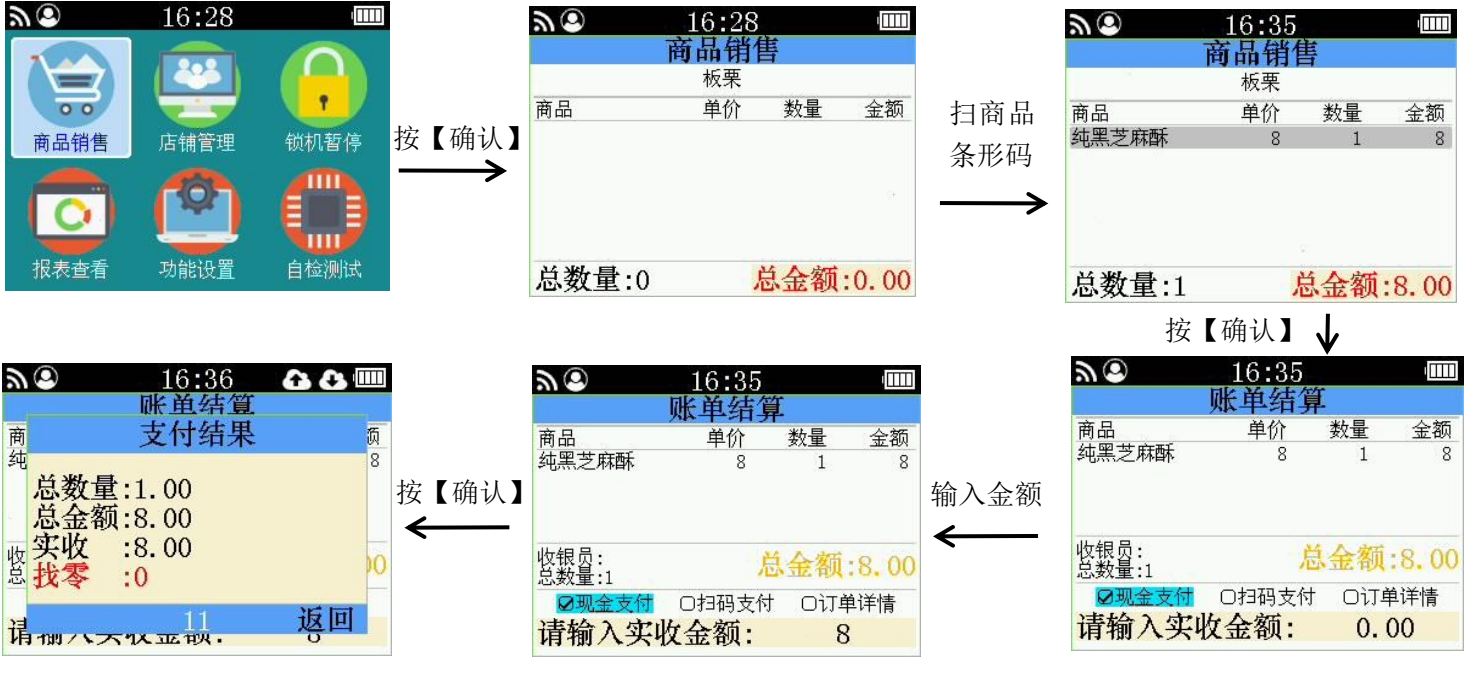

备注:销售界面,按【清除】可删除商品

#### 1.2 商品选择销售

使用步骤: 在销售界面按菜单, 按【上翻】【下翻】选择商品选择, 按【确认】进入商品列表。

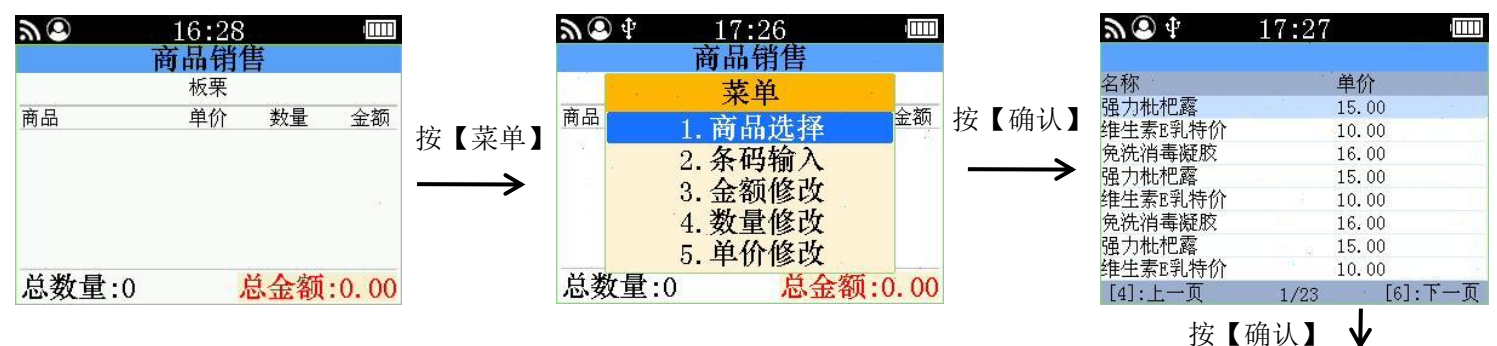

| ≫® ∲                            | 17:31<br>账单结管   |      | ·      |               | <b>≫ ⑤</b> ₫  | 17:30         | 1       |      |          | <b>₩ 3</b> 4               | 17:28      | ŧ   | 1 <b>0000</b> |
|---------------------------------|-----------------|------|--------|---------------|---------------|---------------|---------|------|----------|----------------------------|------------|-----|---------------|
| 商品                              | 单价              | 数量   | 金额     |               | 商品            | <u>州中</u> 和 异 | -<br>数量 | 全麵   |          |                            | 同用用目       | Ŧ   | 12            |
| 强力枇杷露                           | 15              | 1    | 15     | <b>給</b> λ 令痴 | 强力枇杷露         | 15            | 1       | 15   |          | 赤日                         | 前价         | 粉島  | 今笏            |
|                                 | 8 <sup>66</sup> |      |        | <b>制八</b> 立   |               |               |         |      | 按【傰认】    | <sup>向 山</sup><br>瑞力 朴 枳 霰 | 平//I<br>15 | 刻里  |               |
| 2                               |                 |      |        | $\leftarrow$  |               |               |         |      | <u> </u> |                            | 10         | 2   |               |
| 收银员:<br>总数量:1                   | 总会              | 金额:1 | 5.00   |               | 收银员:<br>总数量:1 | 总             | 金额:1    | 5.00 |          |                            |            |     |               |
| ☑现金支付                           | O扫码支付           | 〇订単  | 详情     |               | ☑现金支付         | ■ O扫码支付       | 〇订单     | 详情   |          |                            |            |     |               |
| 请输入实                            | 收金额:            | 15   |        |               | 请输入实          | 、收金额:         | 0.0     | 0    |          | 总数量:1                      | 总          | 金额: | 15.00         |
| $\checkmark$                    | 按【确认】           |      |        |               | T             |               |         |      |          |                            |            |     |               |
| <u>ار ا</u>                     | 14:22<br>账单结算   | 6    | •      |               |               |               |         |      |          |                            |            |     |               |
| 商强                              | 文竹珀朱            | ÷    | 0<br>0 |               |               |               |         |      |          |                            |            |     |               |
| 总数量总金额                          | 1.00            |      |        |               |               |               |         |      |          |                            |            |     |               |
| 收<br>安<br>收<br>泉<br>水<br>零<br>水 | 15.00           |      | 00     |               |               |               |         |      |          |                            |            |     |               |
| 请加八万                            | 12<br>*** #**   | 返    | I      |               |               |               |         |      |          |                            |            |     |               |

# 2、条码输入销售

使用步骤:在管理菜单按【上翻】【下翻】选择商品销售,按【确认】进入商品销售。

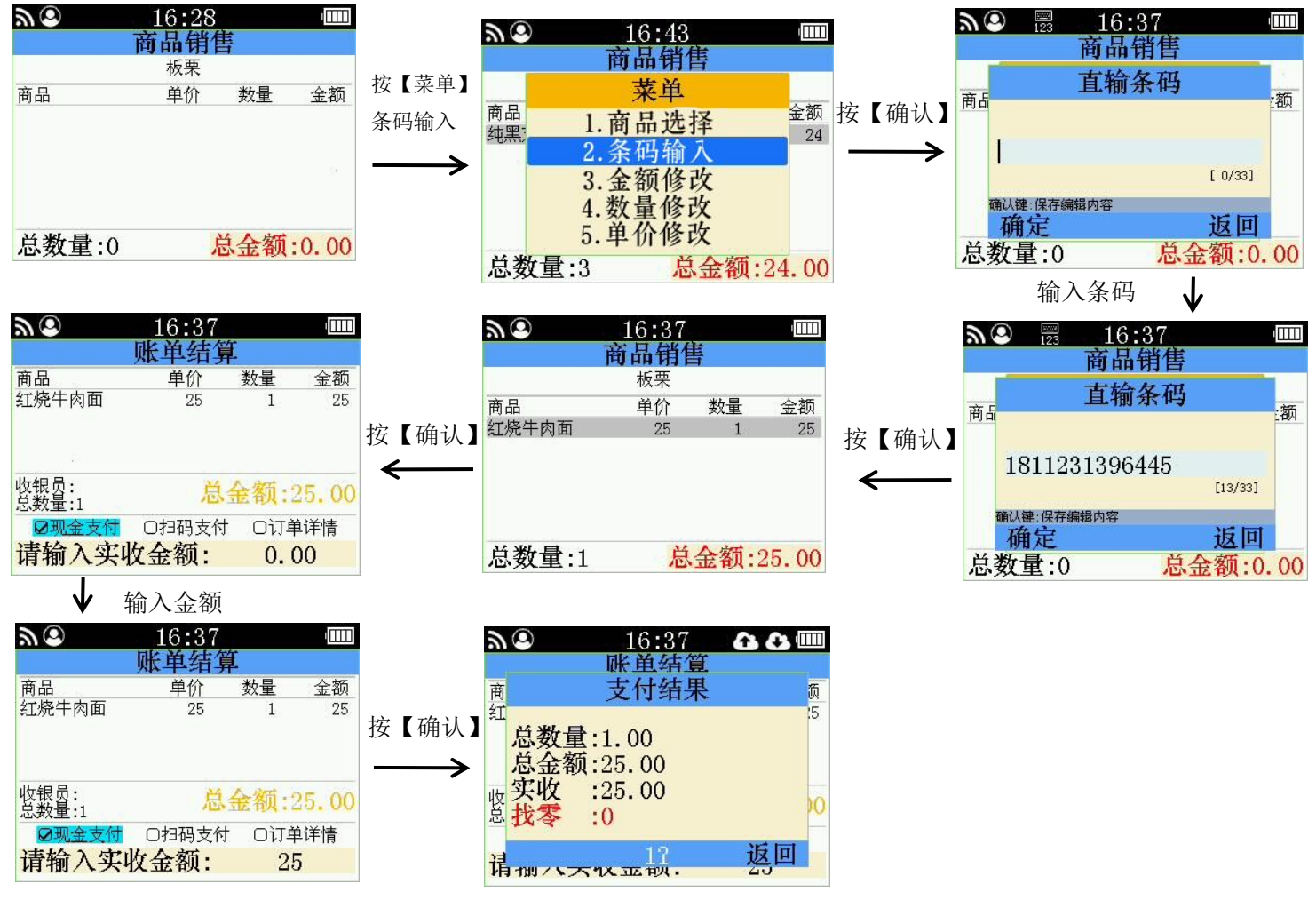

备注: 在账单结算界面按【字母↓】可以选扫码支付、查看订单详情。

# 3、金额修改

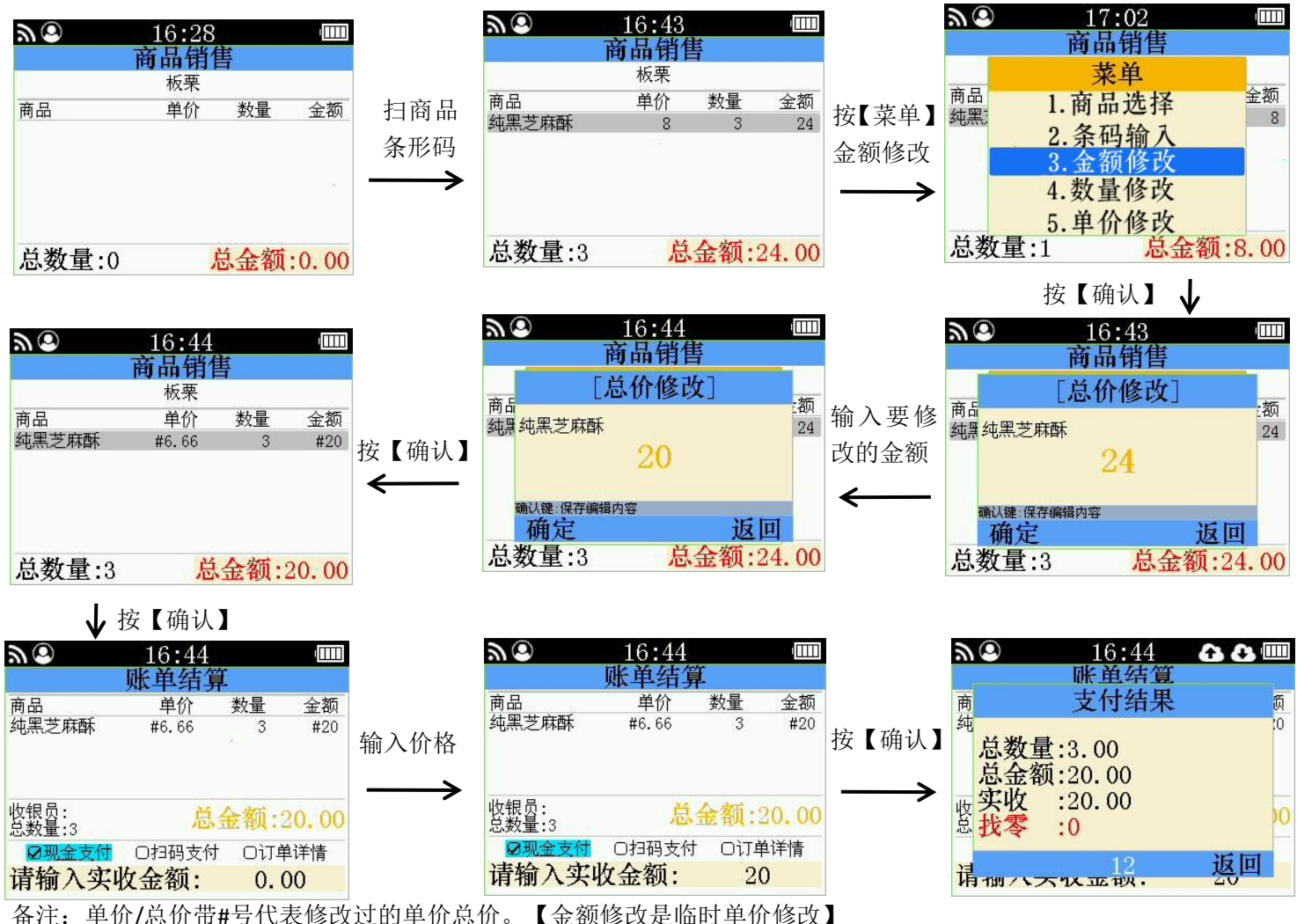

# 4、多件商品销售

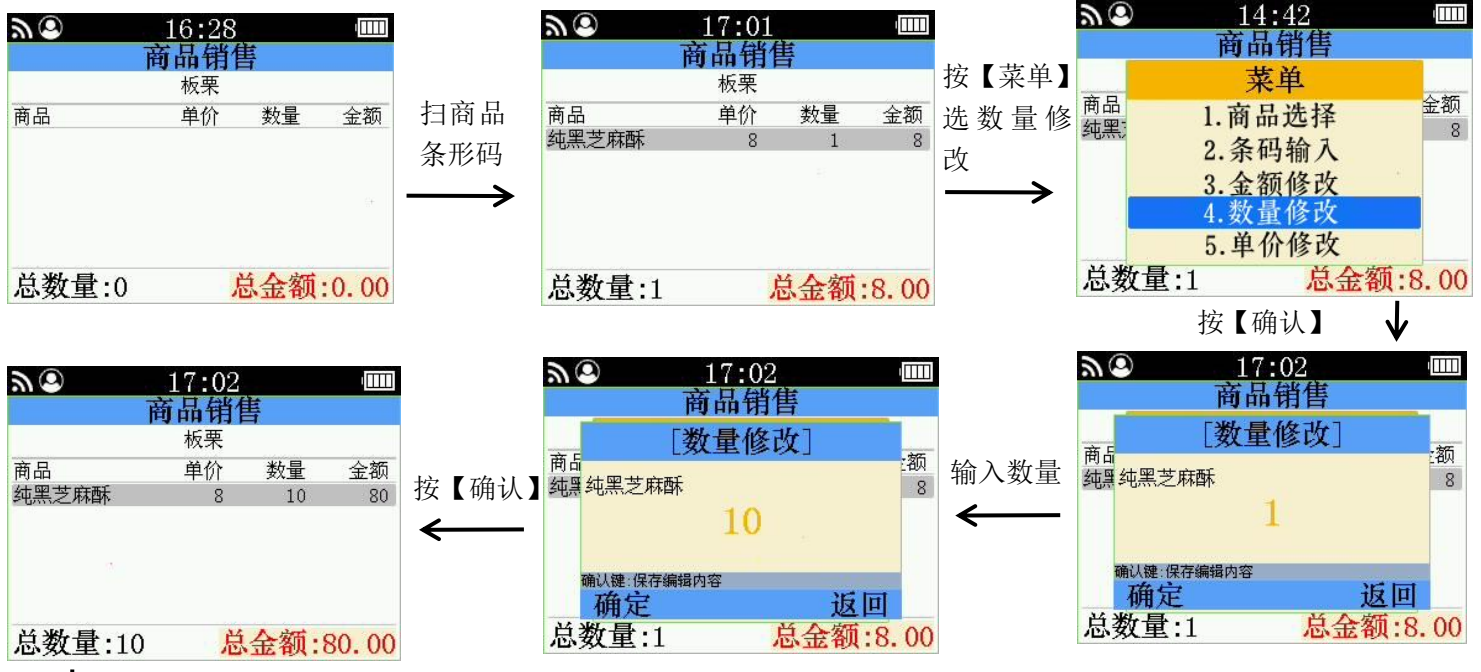

↓ 按【确认】

| <b>AO</b> 17:03                                                                                         |                                                                     | <i>ت</i> ا                                                                                                    | 17:03                                                          |                                         | 9 G                                                                                                    | 14:22 账单结算                                                                                           | <u>66</u>                  |
|----------------------------------------------------------------------------------------------------|---------------------------------------------------------------------|----------------------------------------------------------------------------------------------------|----------------------------------------------------------------|-----------------------------------------|----------------------------------------------------------------------------------------------------|----------------------------------------------------------------------------------------------------|----------------------------|
| 账单结算           商品         单价         数1           纯黑芝麻酥         8         1                             | <u>■ 金额</u><br>10 80<br>按【确认】                                       | 商品<br>纯黑芝麻酥                                                                                                    | <u>账申结昇</u><br>单价 数量<br>8 10                                   | 金额<br><sup>80</sup><br>按【硝              | <sub>商</sub><br>纯<br>送 <b>数量</b>                                                                                                    | 支付结果<br>:10.00<br>:80.00                                                                             | <u>页</u><br>10             |
| w報员:<br>总数量:10<br><b><sup>2</sup>现金支付 ○扫码支付 C<br/><b>请输入实收金额:</b></b>                                   | ★ (1) (1) (1) (1) (1) (1) (1) (1) (1) (1)                           | 也報品:<br>总数量:10<br><sup>2333</sup><br><sup>3333</sup><br><sup>3333</sup><br><sup>3333</sup><br><sup>3333</sup><br><sup>3333</sup><br><sup>3333</sup><br><sup>3333</sup><br><sup>3333</sup><br><sup>3333</sup><br><sup>3335</sup><br><sup>3335</sup><br><sup>3355</sup><br><sup>3355</sup><br><sup>3</sup> | <mark>总金额:8</mark><br><sup>0扫码支付</sup> 0订单<br><b>女金额:  8(</b>  | 80.00<br>ì详情                            | →<br>vyyyyyyyyyyyyyyyyyyyyyyyyyyyyyyyyyyyy                                                                                                    | :80.00<br>:0                                                                                         | <u>返</u> 回                 |
| 5、单价修改销售                                                                                                |                                                                     | <b>)</b> (2)                                                                                                    | 14:42                                                          |                                         | <i>y</i> (8)                                                                                                    | 16:43                                                                                                | 4[[[]]]                    |
| <b>商品销售</b><br>板栗<br>商品 单价 数量                                                                           |                                                                     | 商品<br>純黑芝麻酥                                                                                                    | <b>商品销售</b><br>板栗<br>単价 数量<br>8 1                              | <sup>金额</sup> 8 按【菜<br>9 单价修            | 单】<br>→<br>神<br>→<br>→                                                                                                    | <ul> <li>商品销售</li> <li>菜単</li> <li>1.商品选择</li> <li>2.条码输入</li> <li>3.金额修改</li> <li>4.数量修改</li> </ul> | 金额<br>24                   |
| 总数量:0 总金名                                                                                               | 页:0.00                                                              | 总数量:1                                                                                                    | 总金额:8                                                          | 3. 00                                   | 总数量:3                                                                                                    | 5.单价修改<br>总金                                                                                         | 额:24.00                    |
| <ul> <li>▲ ②</li> <li>14:43</li> <li>商品 销售</li> <li>板栗</li> <li>商品 单价 数量</li> <li>纯黑芝麻酥 #5 1</li> </ul> | ▲ 金额<br>5 按【确认】                                                     | ▶ ②<br>商品<br>鈍黑 纯黑芝麻酥                                                                                                    | 14:43<br>商品销售<br>单价修改]<br>5                                    | (1) (1) (1) (1) (1) (1) (1) (1) (1) (1) | 按<br>●<br>●<br>●<br>●<br>●<br>●<br>●<br>●<br>●<br>●<br>●<br>●<br>●<br>●<br>●<br>●<br>●<br>●<br>●                                                                                                    | 【硼认】<br><u>14:42</u><br>商品销售<br>[单价修改]<br>番                                                          | <br>:额<br>8                |
| <b>总数量:1</b> 总金额                                                                                        | 额:5.00                                                              | ·<br>确认建:保存编辑<br>确定<br>总数量:1                                                                                                    | <sup>讷帝</sup> 返回                                               | 1 3. 00                                 | · 确以建:保证<br>确定<br>总数量:                                                                                                    | 编辑内容<br>L 总会                                                                                         | <mark>返回</mark><br>注额:8.00 |
| ▲ 14:43<br><u> 账単结算</u><br>商品 单价 数量<br>纯黑芝麻酥 #5 1<br>收銀盈:                                               | ☆<br>金额<br>5<br>按【确认】<br>→                                          | ▲ ② 前品 纯黑芝麻酥 收银员:                                                                                                    | 14:44<br>账单结算<br><sup>单价 数量</sup><br><sup>#5 1</sup>           | ▲<br>金额<br>5<br>按【确                     | →<br>()<br>()<br>()<br>()<br>()<br>()<br>()<br>()<br>()<br>()                                                                                                    | 14:44<br>账 鱼结复<br>支付结果<br>:1.00<br>:5.00<br>:5.00                                                    | 0 0 00<br>5<br>0           |
| <sup>○ 303</sup> 重計<br><b>② 303</b> 全支付 ○扫码支付 ○〕<br><b>请输入实收金额:</b> 0<br>备注:单价带#号代表作                    | <sub>7单详情</sub><br>0.00<br>多改过的单价。【修                                | 品数量:1<br><b>◎现金支付</b><br>请输入实收<br>認改单价是永夕                                                                                                    | O扫码支付 O订单论<br><b>全额: 5</b><br>入改价】                             | 羊情                                      | は つう うう うう うち うち うち うち うち うち うち うち うち うち うち                                                                                                    | .0<br>11<br>W. w. W.                                                                                 | 返回                         |
| 6、整单总额修改                                                                                                |                                                                     |                                                                                                    | 16.49                                                          |                                         |                                                                                                    | 14-01                                                                                                |                            |
| 10:28<br>市品 销售<br>板栗<br>商品 単介 数量                                                                        | ▲额 扫商品<br>条形码                                                       | 商品<br>纯黑芝麻酥                                                                                                    | <b>10.43<br/>商品销售</b><br>板栗<br>单价 数量<br>8 3                    | 金额<br>24<br>接【确<br>按【菜<br>论改图<br>总额     | <ul> <li>(人) 商品</li> <li>(共) 商品</li> <li>(共) 税</li> <li>(共) 税</li> <li>(北) 税</li> <li>(北) 税</li></ul> | 此单结算<br>[总额修改]<br>24                                                                                 | ·<br>一一章<br>一章<br>一章<br>一章 |
| 总数量:0 总金名                                                                                               | 颜:0.00                                                              | 总数量:3                                                                                                    | 总金额:24                                                         | 4.00                                    | →<br>请输入3                                                                                                    | <b>天收金额:</b><br>前入价格                                                                                 | 返回<br>0.00                 |
| ▲② 16:44<br>账 单结算<br>支付结果<br>总数量:3.00<br>总金额:20.00<br>收字收:20.00<br>支援零:0                                | <b>▲ ④ @ </b><br>「<br>」<br>「<br>」<br>」<br>」<br>」<br>」<br>按【确认】<br>◆ | ▲ ② ● ● ● ● ● ● ● ● ● ● ● ● ● ● ● ● ● ● ●                                                                                                    | 16:44<br><u>単介 数量</u><br>6.66 3<br><u>总金额:20</u><br>O扫码支付 O订单词 | 金额<br>20<br>20<br>注 按【确<br>€            | 认】 ○ ① 前占 前占 前 前<                                                                                                    | 14:22<br>账单结算<br>[总额修改]<br>20<br><sub>5編輯內容</sub>                                                    | ▼<br>:额<br>24<br>00<br>夜回青 |
| 请1111八天汉亚银.                                                                                             | 返回                                                                  | 请输入实收                                                                                                    | 金额: 0.00                                                       |                                         | 请输入到                                                                                                    | <b>F收金额</b> :                                                                                        | 0.00                       |

.

# 第五章、报表查看

# 1、销售单据报表

#### 1. 销售单据报表查看

使用步骤:在管理菜单按【上翻】【下翻】选择报表查看,按【确认】进入报表查看。

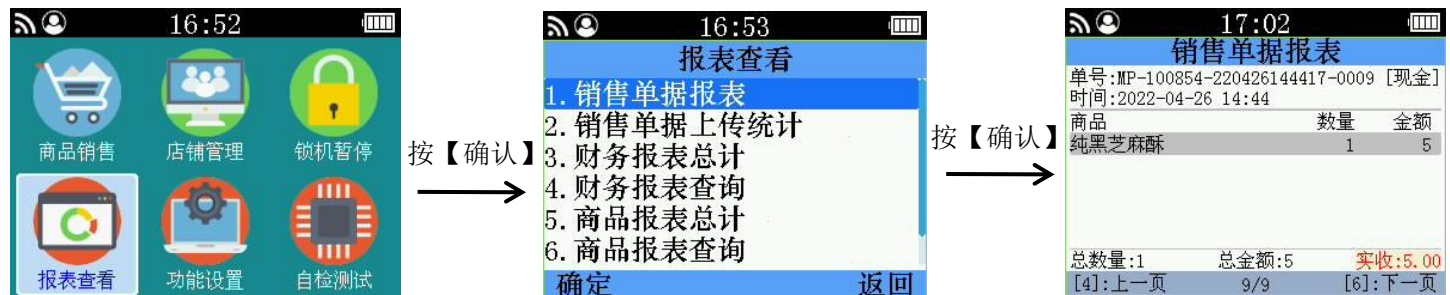

#### 2.现金退款

使用步骤:在管理菜单按【上翻】【下翻】选择报表查看,按【确认】进入报表查看。

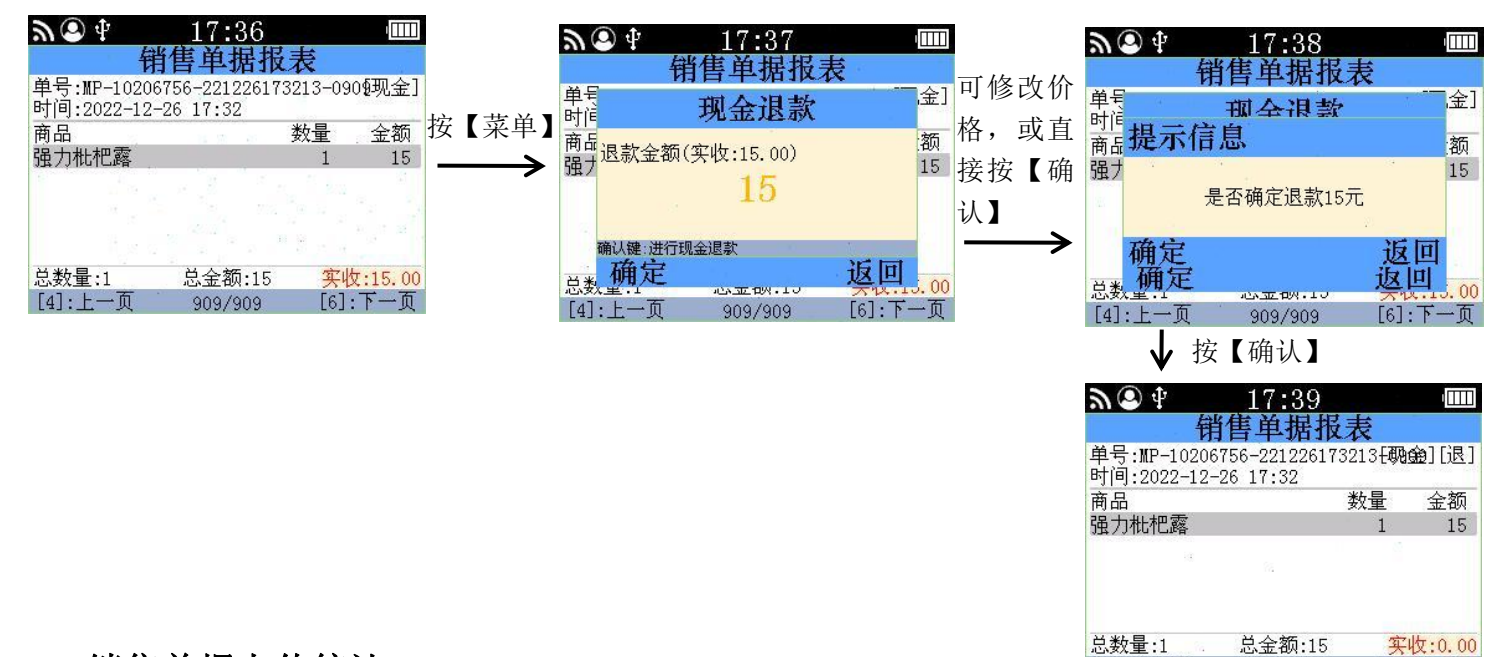

[4]:上一页

909/909

[6]:下一页

### 2、销售单据上传统计

| <b>A 2</b> 17:02 |          |               | <i>▶</i> ●   | 17:02   |     |      |
|------------------|----------|---------------|--------------|---------|-----|------|
| 报表查看             |          |               | 111日         | 早 据 上 传 | 统计  |      |
| 1. 销售单据报表        |          |               | 总数量·9        |         |     |      |
| 2. 销售单据上传统计      |          | 按【确认】         | 司上住.0        |         |     |      |
| 3. 财务报表总计        |          |               | 口工1年:9       |         |     |      |
| 4. 财务报表查询        |          | $\rightarrow$ | 禾上传:0        | 2.5     |     |      |
| 5. 商品报表总计        |          |               |              |         |     |      |
| 6 商品报表查询         |          |               |              |         |     |      |
| 本台               | ्रह्म जि |               | 按键0:工作销售11单1 | 言思      | -11 | इ लि |
| 佣处               | 返回       |               | 19月7日        |         | 12  | 스미   |

# 3.财务报表总计

| <u>س</u> 🕲 | 17:02 |    |                     | <i>"</i> (2)  |
|------------|-------|----|---------------------|---------------|
|            | 报表查看  |    |                     |               |
| 1. 销售单     | 据报表   |    |                     | 开始时间:         |
| 2. 销售单     | 据上传统计 |    |                     | 结束时间:         |
| 3. 财务报     | 表总计   |    | 按【确认                | 】 名称 代 现全     |
| 4. 财务报     | 表查询   |    | $ \longrightarrow $ | 网银            |
| 5. 商品报     | 表总计   |    | -                   | 总计            |
| 6. 商品报     | 表查询   |    | 1                   | ❷所有           |
| 确定         |       | 返回 |                     | OBE VUDAROUD: |

| 90         |                  | 17:                | 02             |     |     |
|------------|------------------|--------------------|----------------|-----|-----|
|            | 贩                | 务报                 | 表总             | 计   |     |
| 开始时<br>结束时 | 间: 202<br>间: 202 | 2/04/26<br>2/04/26 | 14:22<br>17:04 |     |     |
| 名称         | 次数               | 金额                 |                | 实收  | 找零  |
| 现金         | 9                | 327                |                | 327 | 0   |
| 网银         | 0                | 0                  |                | 0   | 0   |
| 总计         | 9                | 327                |                | 327 | 0   |
| Ø          | 所有               | □仅領                | 销售             | 口你  | Q退货 |
| 0键:切换      | 数据类型             |                    |                |     |     |
|            |                  |                    |                |     | 返回  |

# 4、财务报表查询

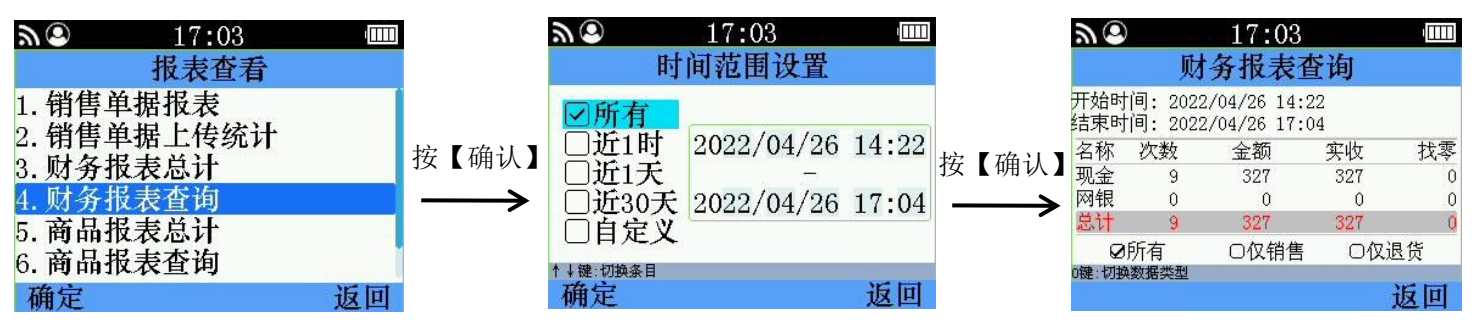

# 5、商品报表总计

| <b>A</b> (2) 17:03 |    |       | <u>س</u> 🕲     | 17:03             |     |      |
|--------------------|----|-------|----------------|-------------------|-----|------|
| 报表查看               |    |       |                | 商品报表总             | 计   |      |
| 1. 销售单据报表          |    |       | 开始时间:<br>结束时间· | 2022/04/26 14:22  | 2   |      |
| 2. 销售单据上传统计        |    |       | 商品             | 2022, 01, 20 11.0 | 数量  | 金额   |
| 3. 财务报表总计          |    | 按【确认】 | 纯黑芝麻           | 际                 | 39  | 302  |
| 4. 财务报表查询          |    |       | <u> </u>       | 町                 | 1   | 25   |
| 5. 商品报表总计          |    |       |                |                   |     |      |
| 6. 商品报表查询          |    |       | ☑所有            | 「 □ 仅 销售          | ΠÆ  | 退倍   |
| 确定                 | 返回 |       | [4]:上一         | 页 [1/1]           | [6] | :下一页 |

# 6、商品报表查询

| 96                              | 17:04                                                    | ı IIIII |                         | <u>س (۵</u>                                | 17:04                             |                |                      | <i>ت</i> ا                                     | 17:04                                            |                              |                 |
|---------------------------------|----------------------------------------------------------|---------|-------------------------|--------------------------------------------|-----------------------------------|----------------|----------------------|------------------------------------------------|--------------------------------------------------|------------------------------|-----------------|
| 1.年<br>2.年<br>3.り<br>4.月<br>5.百 | 报表查看<br>消售单据报表<br>消售单据上传统计<br>讨务报表总计<br>讨务报表查询<br>商品报表总计 | 4       | 按【确认】<br>—— <b>&gt;</b> | 时<br><b>●</b> 近1时<br>●近1天<br>●近30天<br>●自定义 | 间范围设置<br>2022/04/26<br>2022/04/26 | 14:22<br>17:04 | 按【确认】<br>—— <b>》</b> | 开始时间: 202<br>结束时间: 202<br>商品<br>純黑芝麻酥<br>紅烧牛肉面 | <b>5品报表查</b><br>22/04/26 14:22<br>22/04/26 17:04 | 询<br>2<br>4<br>数量<br>39<br>1 | 金额<br>302<br>25 |
| 6. ī                            | 商品报表查询                                                   |         |                         | ↑↓键:切换条目                                   |                                   |                |                      | ❷所有                                            | ○仅销售                                             | 0仅:                          | 退货              |
| 确                               | 定                                                        | 返回      |                         | 确定                                         |                                   | 返回             |                      | [4]:上一页                                        | [ 1/1 ]                                          | [6]                          | :下一页            |

### 7、报表清理

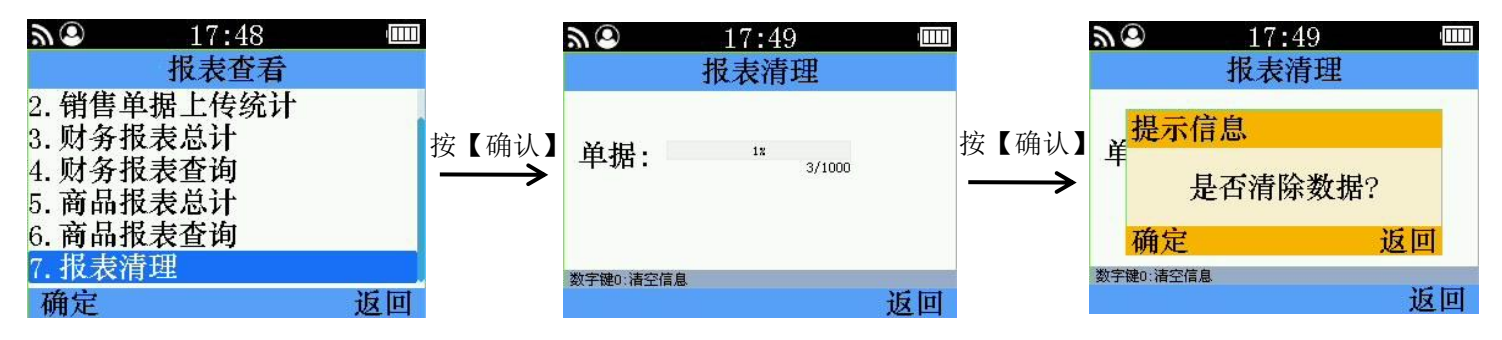

# 第六章、锁机暂停

1、锁机

使用步骤:在管理菜单【上翻】【下翻】选择暂停锁机。

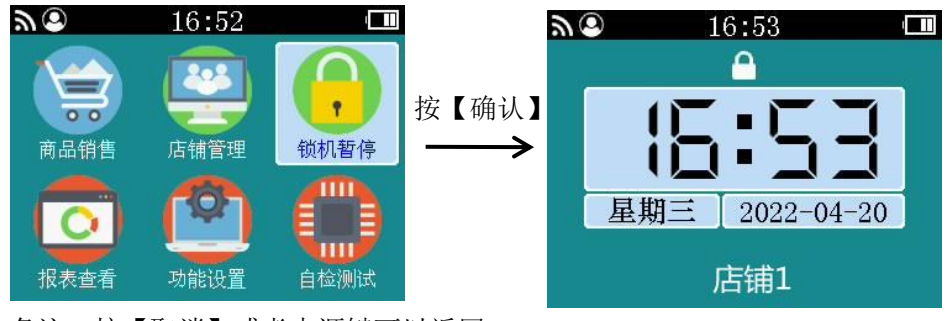

备注:按【取消】或者电源键可以返回

# 第七章、自检测试

# 1、自检测试

使用步骤:在管理菜单【上翻】【下翻】选择暂停锁机。

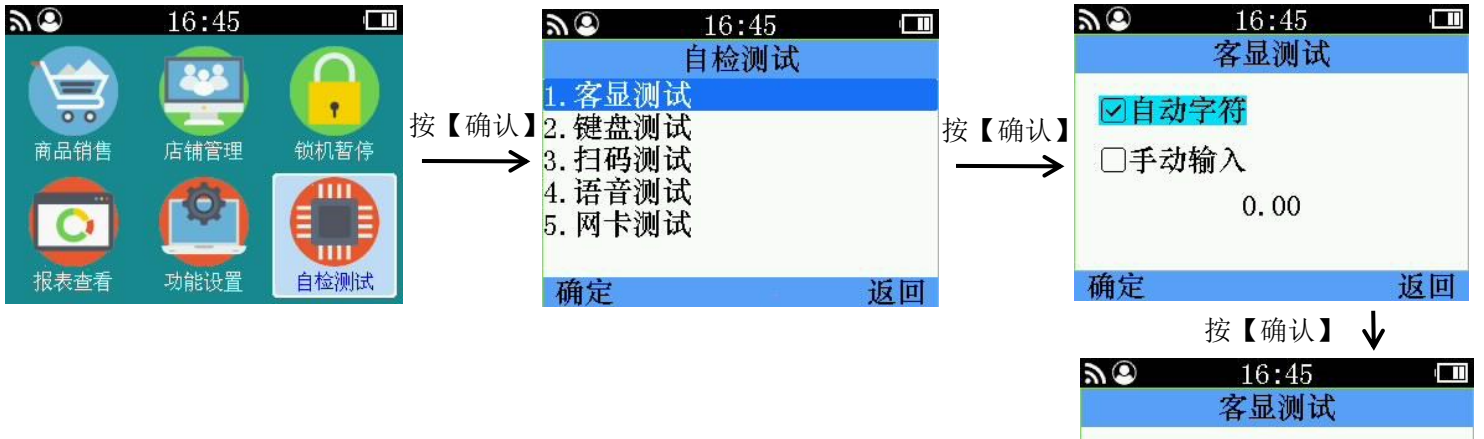

□自动字符
 ✓手动输入

确定

55555

返回

# 2、键盘测试

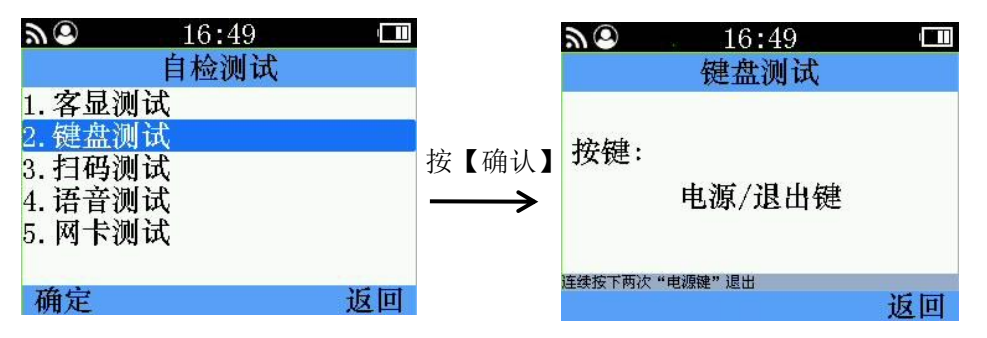

# 3、扫码测试

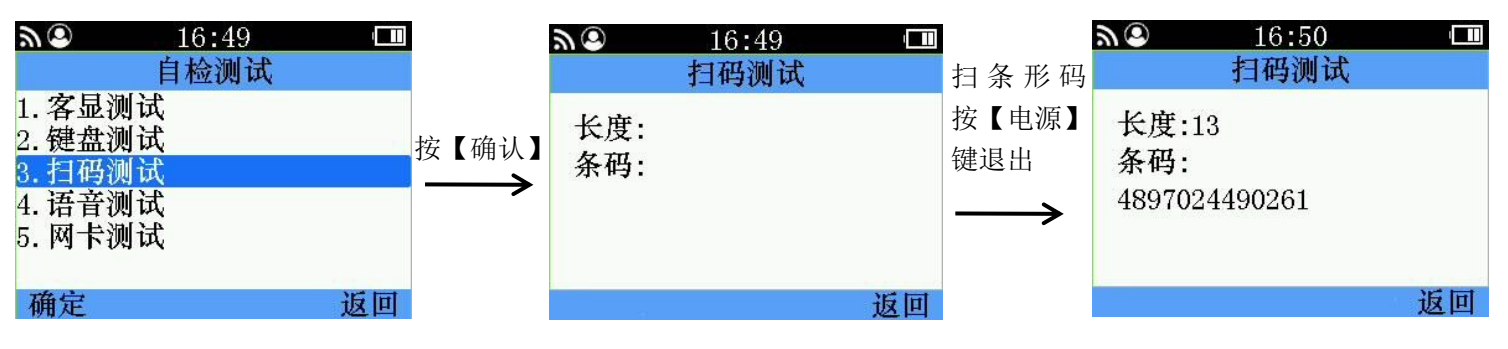

#### 4、语音测试

| <i>.</i> (2) | 16:50 🗆 |       |                           |                          |                 | i             |                           |                          |      |
|--------------|---------|-------|---------------------------|--------------------------|-----------------|---------------|---------------------------|--------------------------|------|
|              | 自检测试    |       | <u> </u>                  | 16:50<br>海车测试            | 411             |               | <b>ツ</b> の                | 16:50                    | ·[1] |
| 1. 客显测       | 试       |       |                           | <b>山目</b> (四) 风          | +/ <del>:</del> |               |                           | <b>诺</b> 百测风             |      |
| 2. 键盘测       | 武       | 按【确认】 | ☑金额:                      | 5                        | 按               | x             | □金额:                      | 5                        |      |
| 3. 扫码测i      | 武       |       | புத்து                    | 0                        | ľ               | 備认            |                           | -                        |      |
| 4. 语音测1      | 武       |       | □子段:                      | 0                        | -               | $\rightarrow$ | ─子段:                      | 4                        |      |
| 5. 网卡测音      | 试       |       | □音量:                      | 7                        |                 |               | □音量:                      | 7                        |      |
| 确定           | म स     |       | 字段:0-22 音量:0<br>下键:切换 确认键 | -7(0.静音)<br>:播放 数字键:修改数值 |                 |               | 字段:0-22 音量:0<br>下键:切换 确认键 | -7(0.静音)<br>:播放 数字键:修改数值 |      |
|              | 図世      |       |                           |                          | 返回              |               |                           |                          | 返回   |
|              |         |       |                           |                          |                 |               |                           |                          |      |

#### 按【字母↓/↑】按数字4,按【确认】↓

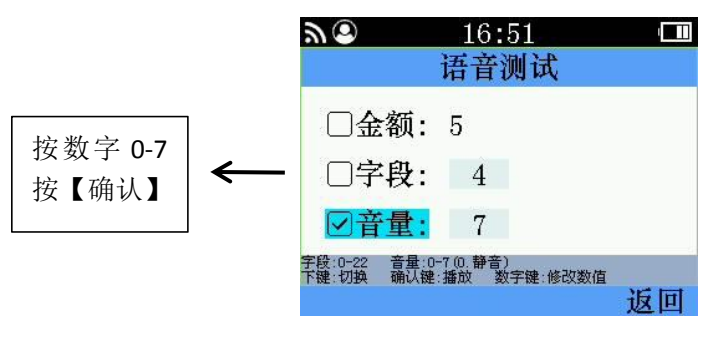

### 5、网卡测试

| ا<br>ا                                              | 16:51<br>自检测试 | · <b></b> |              | <i>ت</i> ا                              | 16:52<br>國卡洲话                                                                                                    |    |
|-----------------------------------------------------|---------------|-----------|--------------|-----------------------------------------|----------------------------------------------------------------------------------------------------|----|
| 1. 客显测试<br>2. 键盘测试<br>3. 扫码测试<br>4. 语音测试<br>5. 网卡测试 |               |           | 按【确认】<br>——> | 网络状态和<br>IP地址<br>子网数认网<br>MAC地址<br>网卡版本 | <b>F3 F 10 00</b><br>5:连接成功<br>尔:ASD(-65)<br>:192.168.1.211<br>马:192.168.1.1<br>兵:192.55.255.255.0<br>:E8:68:E7:79:7B:E0<br>本:V3.04(174) |    |
| 确定                                                  |               | 返回        |              |                                         |                                                                                                    | 返回 |

# 附录一 《电子信息产品污染控制管理办法》

1.产品中所含有毒有害物质或元素的名称及含量

|                                                                                                    | 有毒有害物质或元素 |       |                |                            |               |                 |  |  |  |
|----------------------------------------------------------------------------------------------------|-----------|-------|----------------|----------------------------|---------------|-----------------|--|--|--|
| 部件名称                                                                                                    | 铅(Pb)     | 汞(Hg) | 镉( <b>Cd</b> ) | 六价铬<br>(Cr <sup>6+</sup> ) | 多溴联苯<br>(PBB) | 多溴二苯醚<br>(PBDE) |  |  |  |
| РСВ                                                                                                    | 0         | 0     | 0              | 0                          | 0             | ×               |  |  |  |
| IC                                                                                                    | 0         | 0     | 0              | 0                          | 0             | 0               |  |  |  |
| LCD                                                                                                    | 0         | 0     | 0              | 0                          | 0             | 0               |  |  |  |
| 蜂鸣器                                                                                                    | ×         | 0     | 0              | 0                          | 0             | 0               |  |  |  |
| 螺钉                                                                                                    | 0         | 0     | 0              | ×                          | 0             | 0               |  |  |  |
| 线材                                                                                                    | 0         | 0     | 0              | 0                          | 0             | ×               |  |  |  |
| 塑料件                                                                                                    | 0         | 0     | 0              | 0                          | 0             | 0               |  |  |  |
| <ul> <li>A注: O: 表示该有毒有害物质在该部件所有均质材料中的含量在 SJ/T11363 标准规定的要求以下;</li> <li>X:表示该有毒有害物质至少在该部件某一均质材料中的含量超出 SJ/T11363</li> <li>标准规定的限量要求;</li> <li>执行标准: SJ/T11363 执行标准: SJ/T11364 执行标准: SJ/T11365</li> </ul> |           |       |                |                            |               |                 |  |  |  |

2.产品污染物控制标志

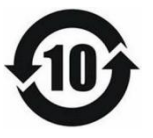

此标志表示该产品在使用完结后可再利用。数字表示环保使用期限, 只要遵守与本产品有关的安全和使用上的注意事项,从生产日算起在

数字所示的年限内,产品不会产生环境污染和对人体、财产的影响。

用浏览器扫描下面的二维码: 下载粉丝达人

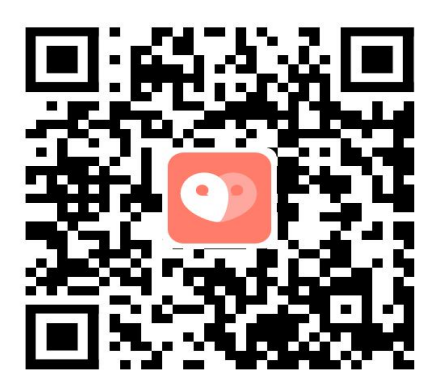